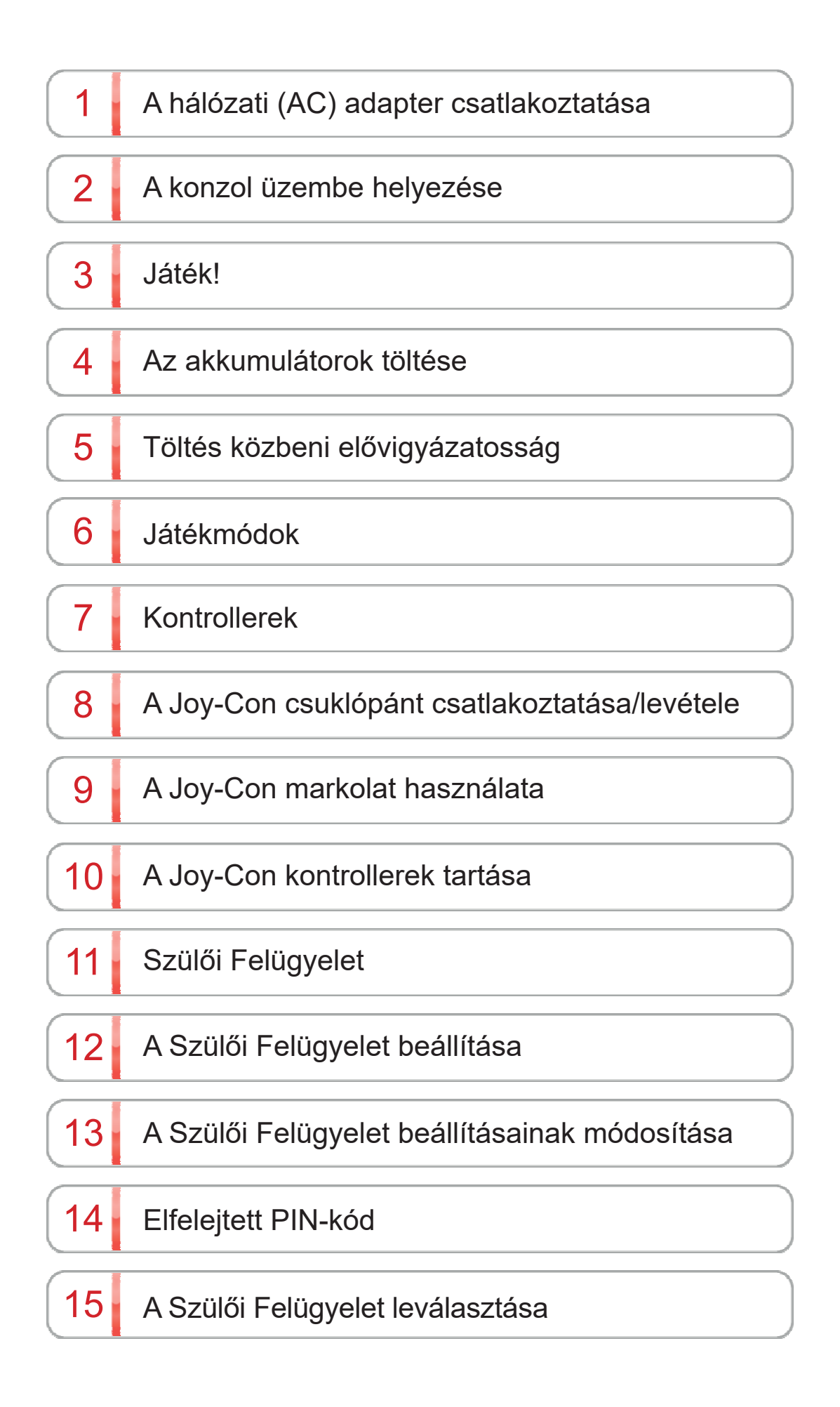

| 16 | Felhasználó hozzárendelése egy Nintendo Fiókhoz |
|----|-------------------------------------------------|
| 17 | Fiók gyermekeknek                               |
| 18 | Csatlakozás az internethez                      |
| 19 | A Wi-Fi kapcsolat beállítása                    |
| 20 | Az SSID és a jelszó megtalálása                 |
| 21 | A vezetékes kapcsolat beállítása                |
| 22 | Nintendo Switch-szoftverek                      |
| 23 | A letöltésekre használt aktív konzol            |
| 24 | Barátok                                         |
| 25 | Adatkezelés                                     |
| 26 | microSD kártyák                                 |
| 27 | Gyári beállítások visszaállítása                |
| 28 | Nintendo Switch tartozékok                      |

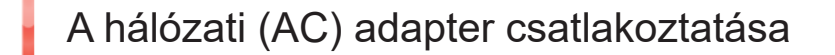

A hálózati (AC) adapter csatlakoztatása

1

1. Csatlakoztassa a hálózati (AC) adaptert

Csatlakoztassa a konzolhoz mellékelt hálózati (AC) adaptert, és kapcsolja be a készüléket.

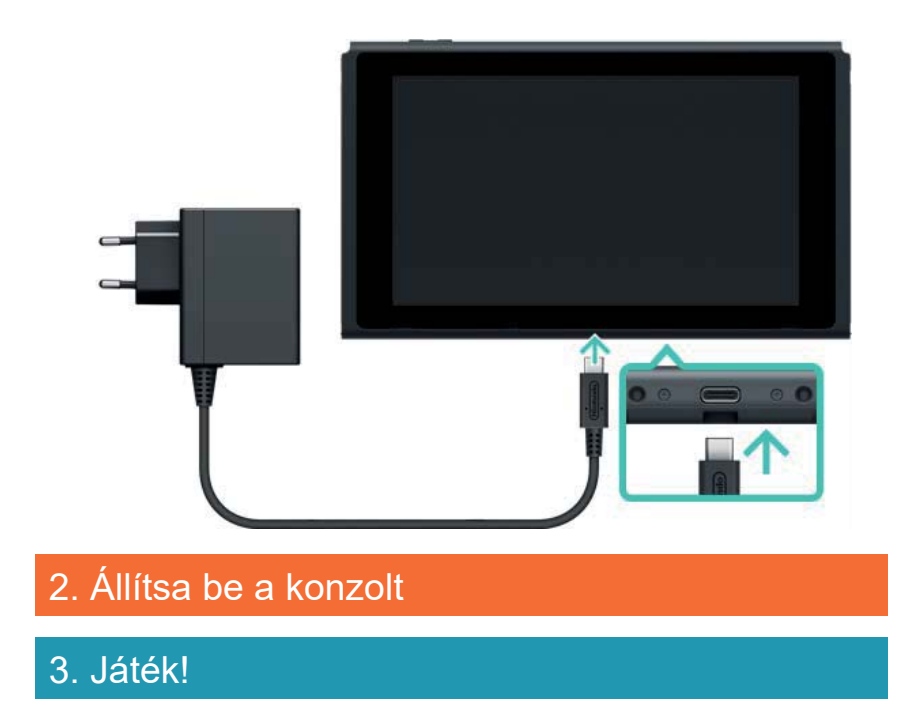

2

# A konzol üzembe helyezése

A konzol üzembe helyezése

- 1. Csatlakoztassa a hálózati (AC) adaptert
- 2. Állítsa be a konzolt

Mikor először használja a konzolt, el kell végeznie néhány alapbeállítást. Csatlakoztassa mindkét Joy-Con kontrollert a konzolhoz, és kövesse a képernyőn megjelenő utasításokat.

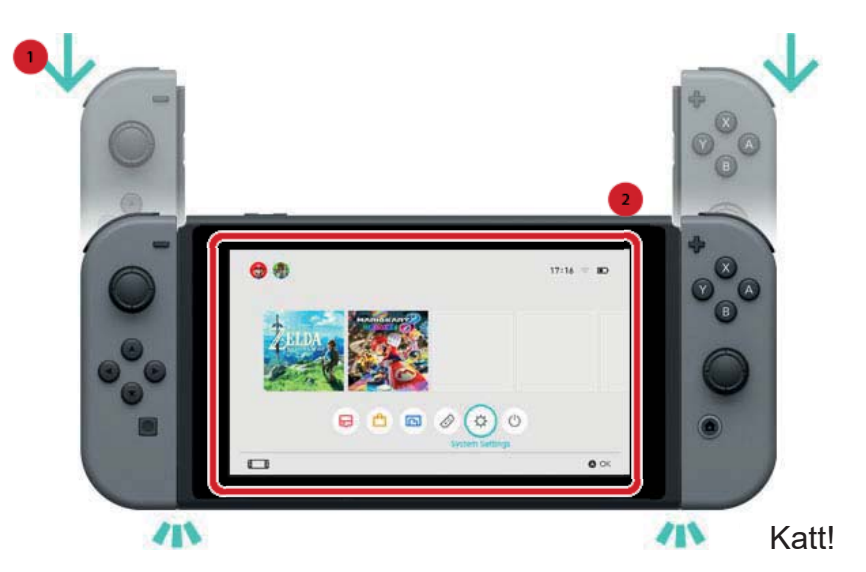

Ha a képernyőn a beállítások böngészése közben olyasmi tűnik fel, amit nem ért, tekintse meg az alábbi oldalak valamelyikét.

→Csatlakozás az internethez

→Mi az időzóna?

- →Csatlakozás a televíziókészülékhez
- →Egy Nintendo Fiók hozzárendelése
- →A Szülői Felügyelet beállítása

A HOME menüben, a System Settings (Rendszerbeállítások) alatt bármikor megváltoztathatja a korábbiakban kiválasztott beállításokat.

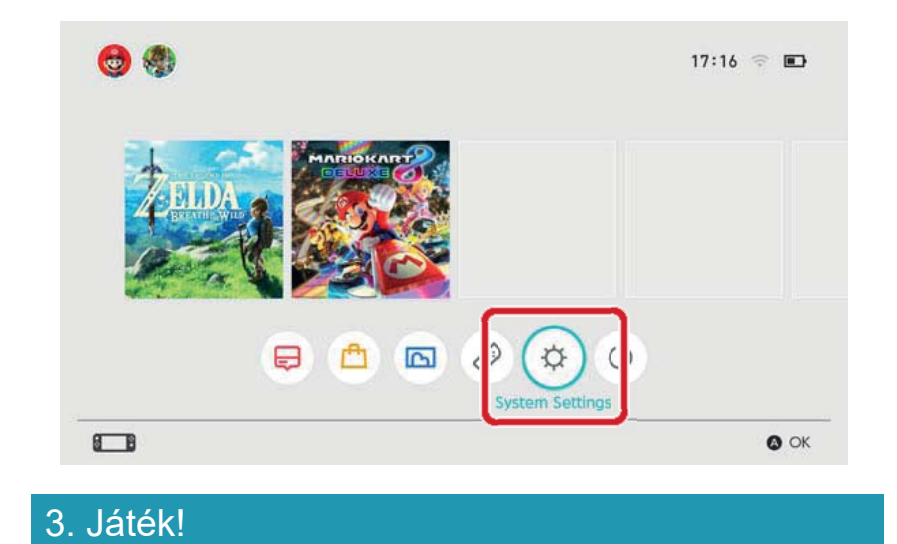

3

### Játék!

# Játék!

- 1. Csatlakoztassa a hálózati (AC) adaptert
- 2. Állítsa be a konzolt

# 3. Játék!

A Nintendo Switch szoftvereknek két változata létezik: a bolti verzió esetén egy játékkártyát kell a konzolba helyeznie, a letölthető verzió esetén pedig a letöltött játékot a konzolra vagy egy microSD kártyára mentheti el.

Az alábbiakban a bolti verziót használva példaként egy rövid ismertetést olvashat arról, hogyan játszhat a konzollal.

# A Nintendo Switch szoftverek használata

Nyissa fel a játékkártya-olvasó fedelét és csúsztassa be a játékkártyát a nyílásba. Ügyeljen arra, hogy megfelelő irányba álljon a kártya behelyezéskor. A kártyán látható címkének kell felfele néznie, így csúsztassa a kártyát a nyílásba egészen addig, míg egy kattanást hall.

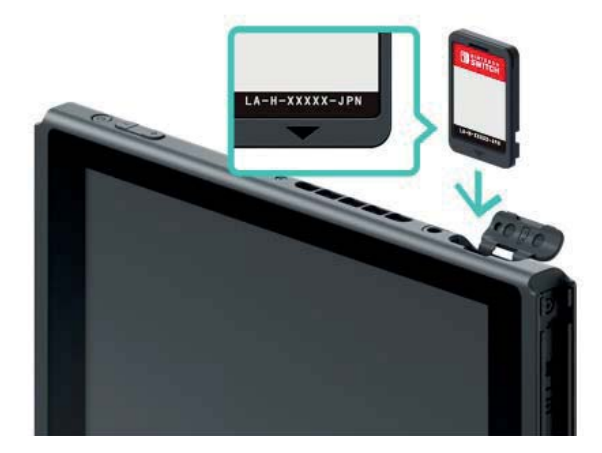

A HOME menü képernyőjén megjelenik a behelyezett kártyán lévő szoftver ikonja. Válassza ki a kurzorral az ikont, majd nyomja meg az A gombot a szoftver elindításához.

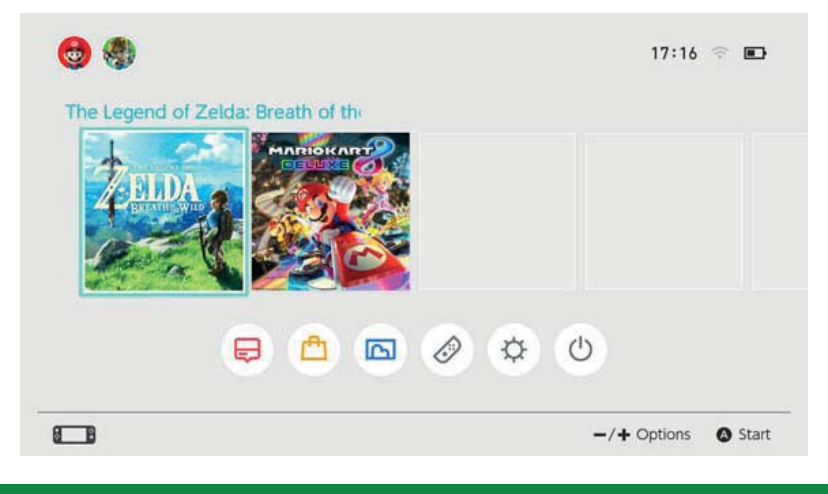

# A szoftver leállítása

A HOME gomb megnyomásával felfüggeszti a szoftver működését, és visszatér a HOME menübe. A szüneteltetett szoftvert annak kiválasztásával és az X gomb megnyomásával zárhatja be. Ha olyan játékkal játszik, amely nem ment automatikusan, ne felejtse el elmenteni a játékmenetet, mielőtt bezárja a szoftvert. Minden nem mentett adat elveszik kilépéskor.

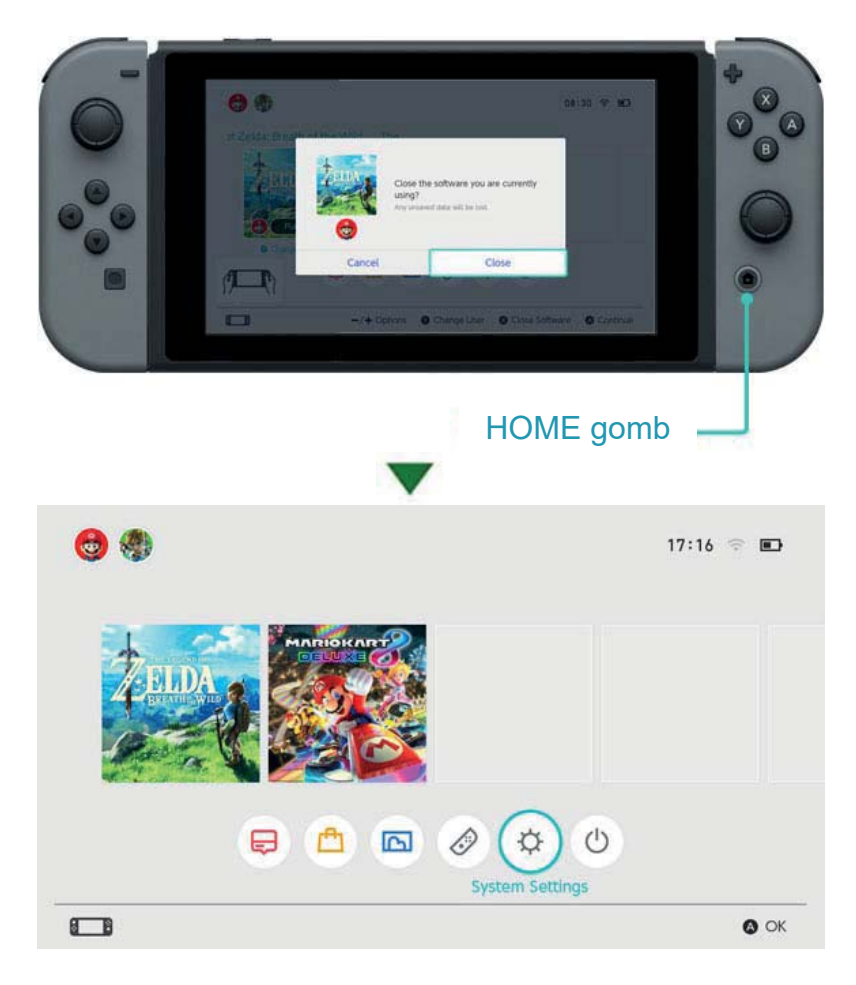

#### A játékkártya eltávolítása

A játékkártya konzolból való eltávolításához nyissa fel a kártyaolvasó nyílás tetejét és nyomja meg a kártya élét, míg egy kattanást hall, és a kártya kipattan. Ezután egyszerűen húzza ki a kártyát a nyílásból.

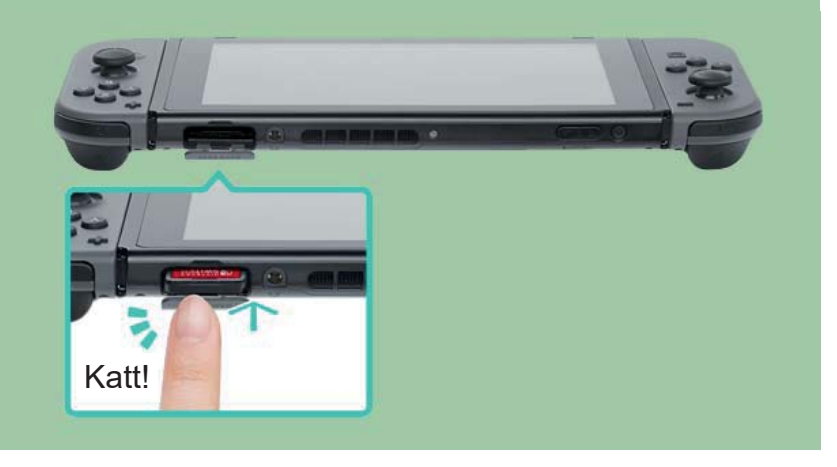

### Ha befejezte a konzol használatát

Amikor abbahagyja a Nintendo Switch konzol használatát, egyszerűen alvó módba teheti azt. Így ha újra használni szeretné a konzolt, azonnal felébresztheti azt az alvó módból, és folytathatja a játékot.

Az akkumulátor napokon keresztül képes Sleep módban tartni a gépet, ha teljes töltöttségen kapcsolja alvó módba.

# A konzol alvó módba kapcsolása

Tartsa lenyomva a HOME gombot (a) legalább 1 másodpercig a Quick Settings (Gyorsbeállítások) megnyitásához, majd válassza az alvó módot (Sleep Mode).

A konzol alvó módból való felébresztése

Nyomja meg a HOME gombot a konzol felébresztéséhez.

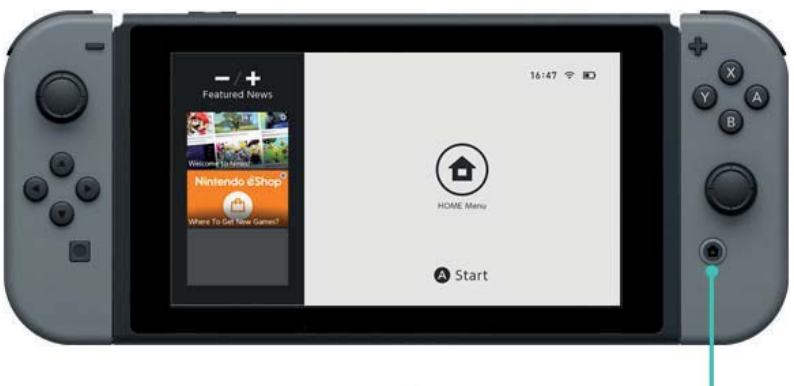

HOME gomb

További lehetőségek a konzol felébresztésére / alvó módba kapcsolására

További lehetőségek a konzol felébresztésére / alvó módba kapcsolására

A konzol alvó módba kapcsolása a HOME menüből.

Nyissa meg a Sleep Mode (alvó mód) menüpontot a HOME menüből.

Nyomja meg a POWER gombot a konzol alvó módba kapcsolásához vagy felébresztéséhez.

Nyomja meg a POWER gombot a konzol alvó módba kapcsolásához vagy felébresztéséhez.

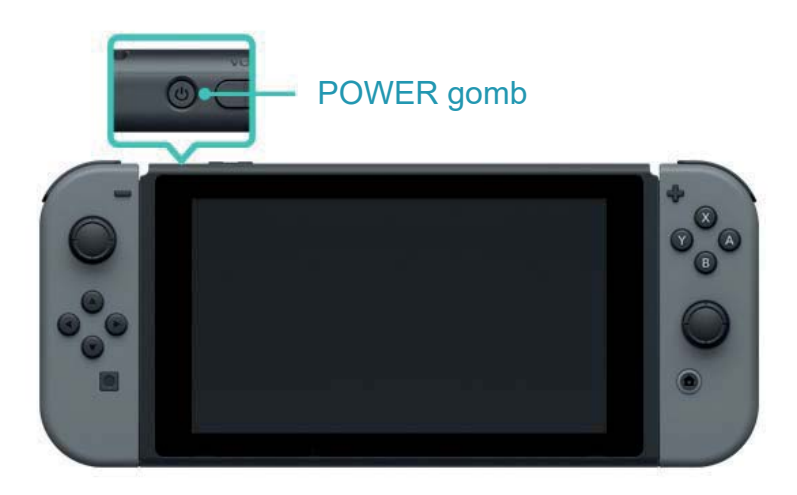

# Az akkumulátorok töltése

#### Az akkumulátorok töltése

A használatukhoz időnként fel kell töltenie a konzolt, a Joy-Con kontrollereket illetve a Pro Controllert. Az alábbiakban a konzol és tartozékainak töltésére szolgáló lehetőségeket tekintheti át.

#### A konzol töltése

4

A Nintendo Switch konzolt a következő módokon töltheti fel:

 Helyezze a konzolt a Nintendo Switch dokkra, mikor a dokkhoz csatlakoztatva van a hálózati (AC) adapter.

• Csatlakoztassa a hálózati (AC) adaptert közvetlenül a konzolhoz.

A képernyőn látható elem ikonján egy villám jelzi, ha a konzol töltődik.

A konzol teljes feltöltése körülbelül 3 órát vesz igénybe.

Ez a becsült időtartam az alvó módban lévő konzolra vonatkozik.

A Nintendo Switch dokk használata

Helyezze a konzolt a Nintendo Switch dokkra, és a dokkhoz csatlakoztassa a hálózati (AC) adaptert.

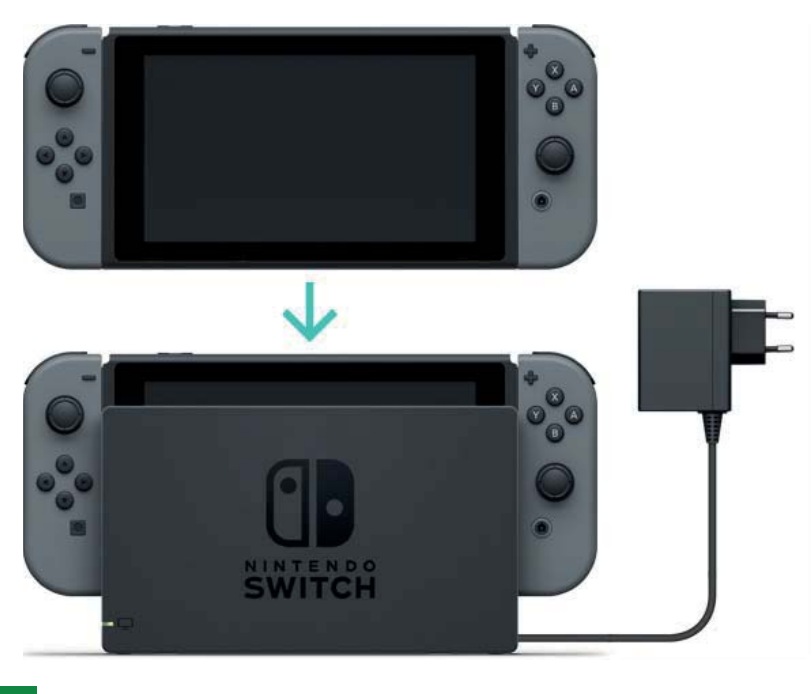

A hálózati (AC) adapter használata

Csatlakoztassa a hálózati adaptert a konzolhoz, majd dugja be a villásdugót a konnektorba.

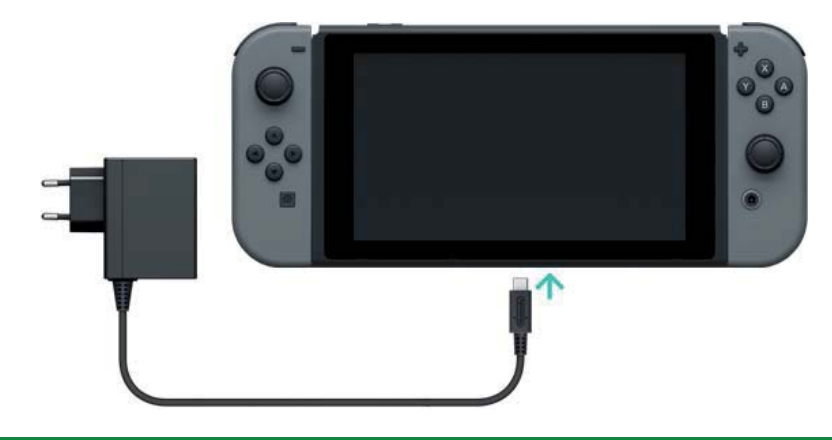

# A Joy-Con kontrollerek töltése

A Joy-Con kontrollereket a következő módszerekkel töltheti fel:

- Csatlakoztassa a kontrollereket a töltődő konzol hoz.
- Csatlakoztassa a Joy-Con kontrollereket a Joy-Con töltőmarkolathoz (külön vásárolható)

A kontrollerek teljes feltöltése körülbelül 3 és fél órát vesz igénybe.

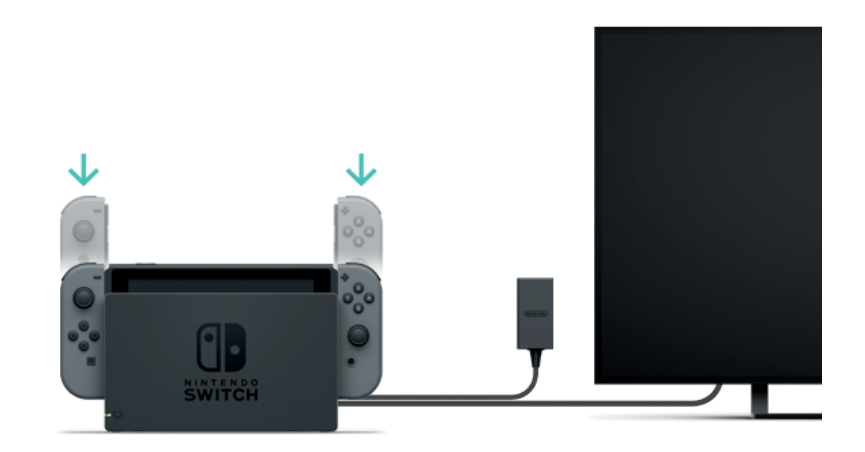

Mi történik, ha olyankor csatlakoztatom a kontrollereket a konzolhoz, mikor az nem töltődik?

A Joy-Con kontrollerek csak akkor töltődnek, ha az akkumulátoruk töltöttsége alacsony.

Nagyjából a lehetséges töltöttség felénél megáll a töltés, így a kontrollerek nem merítik le a konzol akkumulátorát.

A kontrollerek Joy-Con töltőmarkolathoz való csatlakoztatása (külön vásárolható)

Csatolja a Joy-Con kontrollereket a töltőmarkolathoz, majd ezután a töltőmarkolatot csatlakoztassa a Nintendo Switch dokkhoz.

A töltőmarkolathoz egy USB töltőkábel van mellékelve, amelynek a segítségével a dokkhoz csatlakoztathatja azt. A dokkot a töltéshez csatlakoztatnia kell az áramforráshoz a hálózati (AC) adapterrel.

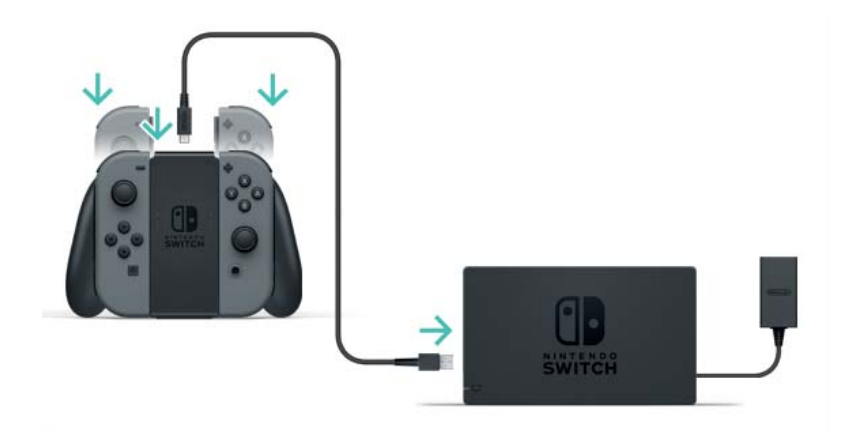

A töltőmarkolatot a konzolhoz mellékelt hálózati (AC) adapter közvetlen csatlakoztatásával is használhatja.

A Joy-Con kontrollert csatlakoztassa a Joy-Con töltőmarkolathoz, majd a markolatot a konzolhoz mellékelt hálózati (AC) adapterrel (HAC-002) kösse össze az áramforrással.

A Nintendo Switch Pro Controller (külön vásárolható) töltése

Csatlakoztassa a kontrollert a Nintendo Switch dokkhoz az USB töltőkábellel, mikor a dokk a hálózati (AC) adapterrel kapcsolódik az áramforráshoz. Az USB töltőkábel a Nintendo Switch Pro Controllerhez van mellékelve.

A kontroller teljes feltöltése körülbelül 6 órát vesz igénybe.

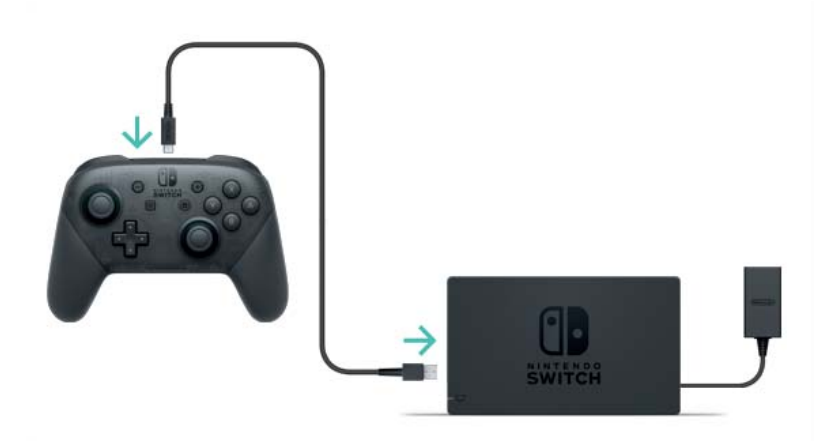

A kontrollert úgy is feltöltheti, hogy közvetlenül csatlakoztatja hozzá a konzolhoz mellékelt hálózati (AC) adaptert.

A Nintendo Switch Pro Controller akkor is töltődik, ha a konzolhoz mellékelt hálózati (AC) adapterrel (HAC-002) csatlakoztatja az áramforráshoz.

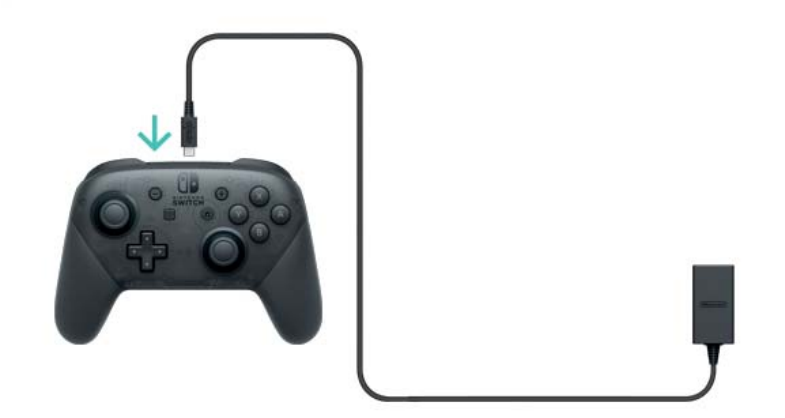

# Töltés közbeni elővigyázatosság

5

Töltés közbeni elővigyázatosság

A Töltés közbeni elővigyázatosság

• Az ismétlődő töltések folytán az akkumulátor élettartama fokozatosan csökkenni fog.

• Ügyeljen arra, hogy a beépített akkumulátorral rendelkező termékeket legalább félévente egyszer teljesen feltöltse. Ha az akkumulátorokat huzamosabb ideig nem használja, később már lehet, hogy nem fogja tudni feltölteni azokat.

Az akkumulátorok cseréjéről

Ne próbálja meg az akkumulátorokat házilag eltávolítani a Joy-Con kontrollerekből, a Nintendo Switch Pro Controllerből vagy magából a konzolból. Kérjük, további információkért vegye fel a kapcsolatot a Nintendo Ügyfélszolgálattal.

# 6

# Játékmódok

# Játékmódok

A Nintendo Switch három különböző játékmódban használható, melyek között bármikor tetszés szerint lehet váltani.

Az alábbiakban mindhárom játékmód használatáról olvashat egy-egy rövid összefoglalót.

TV-mód A Nintendo Switch kijelzőjének tartalma megjelenik a televízió képernyőjén.

Asztali mód Játsszon úgy, hogy a konzolt egy stabil, egyenes felületre, például egy asztalra helyezi.

Kézikonzol-mód Játsszon a konzolt a kezében tartva.

# TV mód

Ez a játékmód lehetővé teszi, hogy a Nintendo Switch játékokat nagyképernyőn játssza. Akár egyedül, akár társasággal is játszhat.

A konzol TV-módban való használata

Amire a konzolon kívül szüksége lesz:

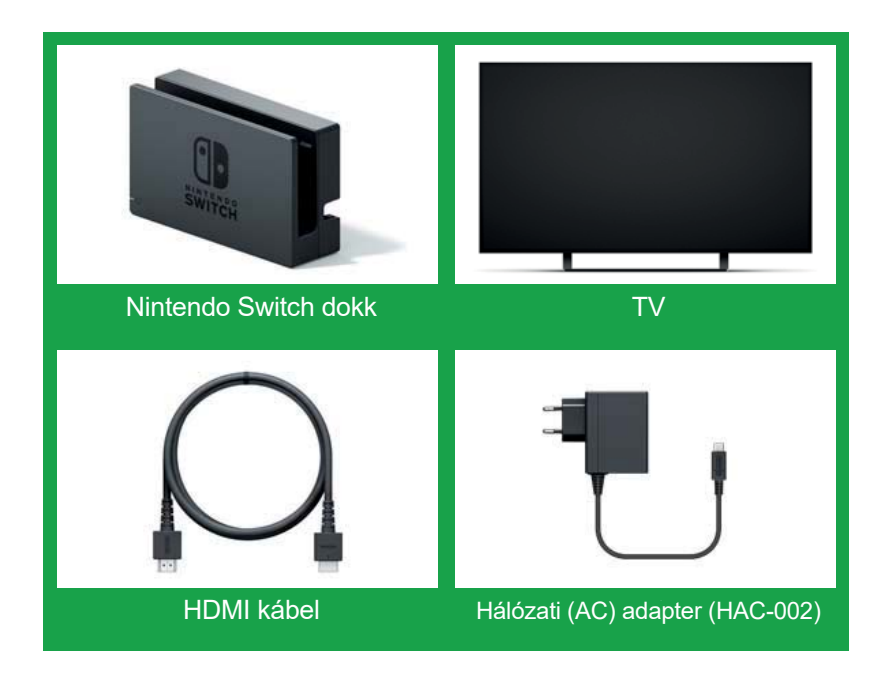

A konzol csatlakoztatása

1. Nyissa le a Nintendo Switch dokk hátulján a fedelet.

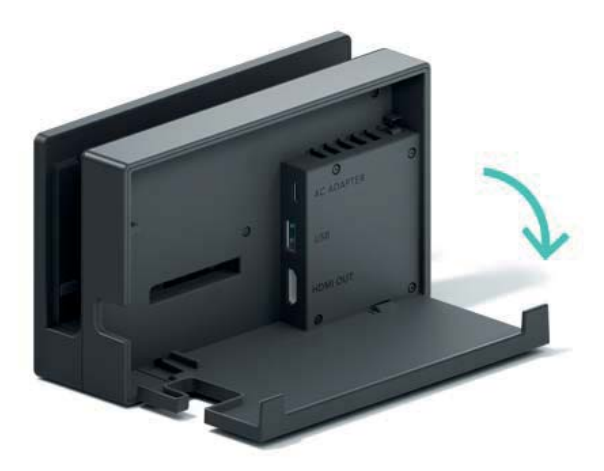

2. Csatlakoztassa a hálózati adaptert (AC) a felső portba, a HDMI kábelt az alsóba, majd csukja viszsza a fedelet.

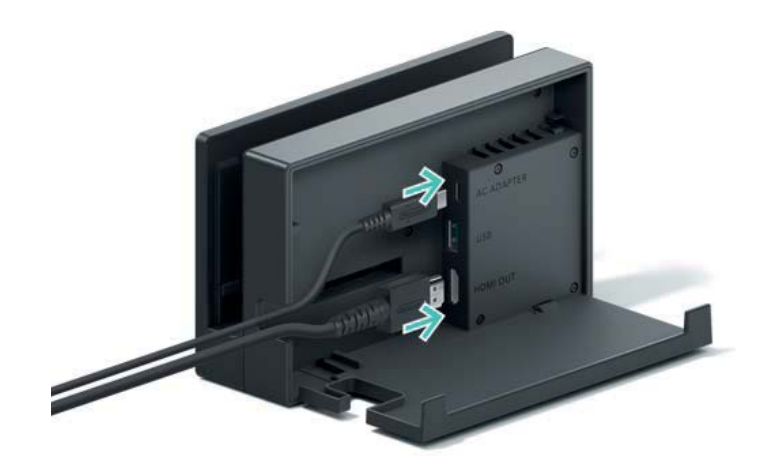

3. Dugja a hálózati (AC) adapter másik végét a konnektorba.

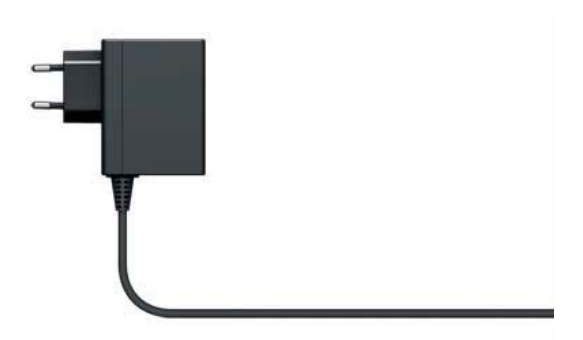

4. Csatlakoztassa a HDMI kábelt a TV-hez.

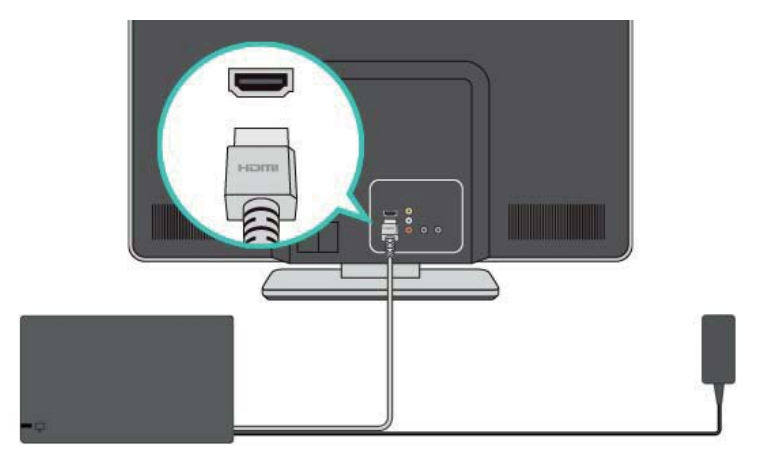

5. A konzol TV-módban való használata esetén csatolja le a Joy-Con kontrollereket a konzolról.

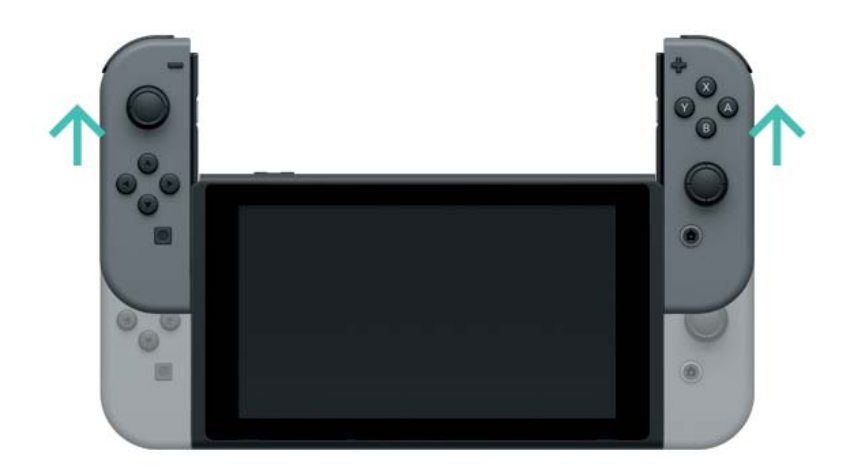

6. Illessze a konzolt a megfelelő állásban a dokkhoz, majd nyomja le azt. Amikor a konzol megfelelően illeszkedik a dokkba, a kijelzője elsötétül.

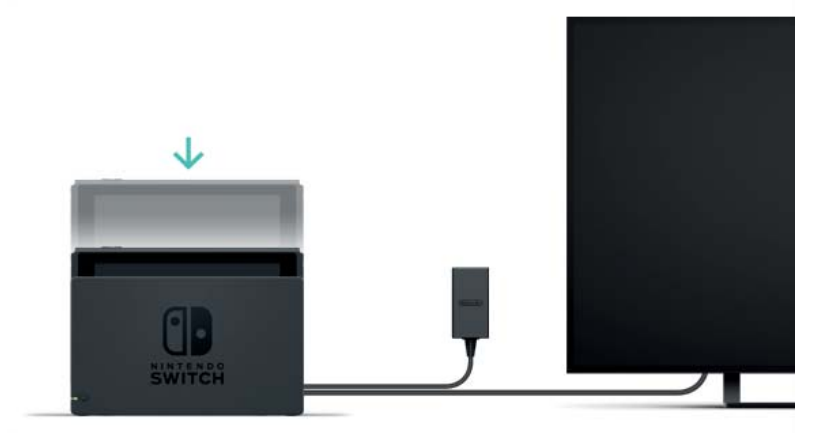

7. Kapcsolja be a TV-t és győződjön meg róla, hogy az a megfelelő HDMI input csatornára van állítva. Ezután ellenőrizze, hogy a Nintendo Switch kijelzőjének a tartalma megjelenik-e a TV-képernyőn.

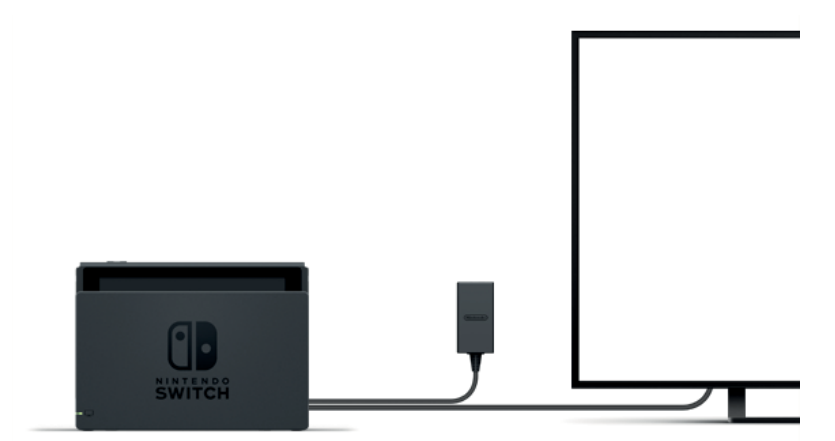

# Asztali mód

A konzolt egy asztalra vagy bármilyen egyenes felületre helyezve akkor is játszhat vele, ha nincs TV-je. Egy-egy Joy-Con kontrollert használva egy barátjával is megoszthatja a játékélményt.

A konzol asztali módban való használata

Csatolja le a Joy-Con kontrollereket a konzolról, majd hajtsa ki a konzol hátulján található támasztólábat, aminek a segítségével felállíthatja azt az asztalon.

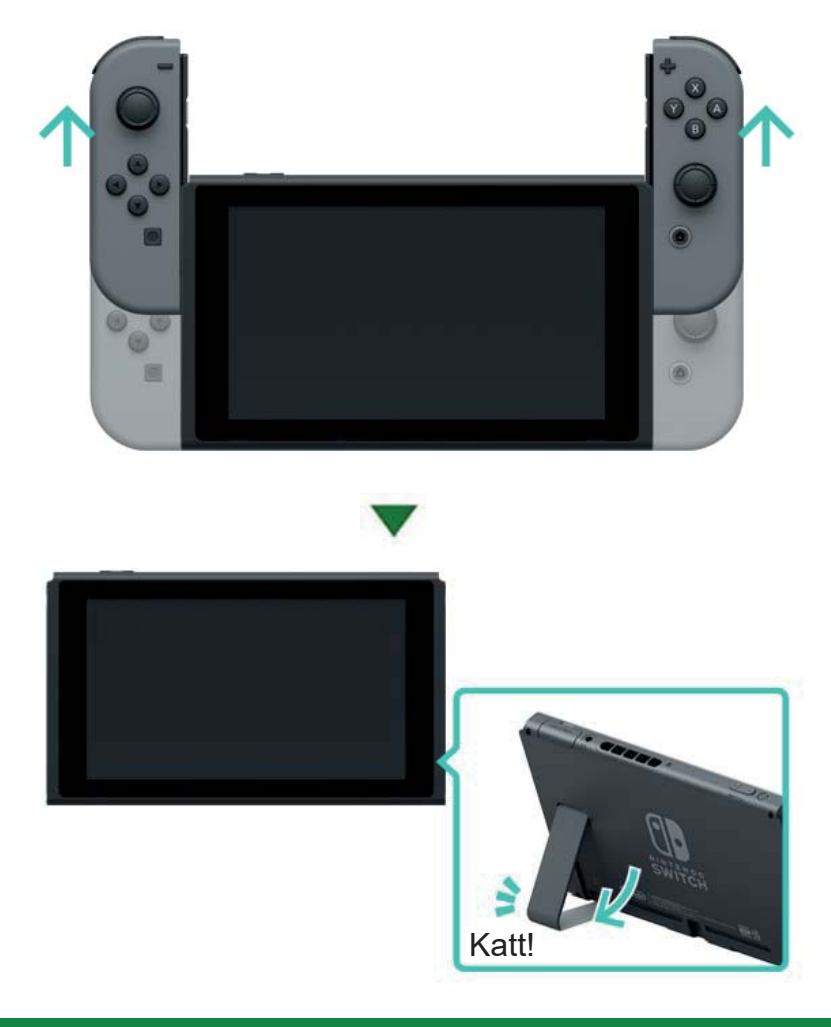

#### 📰 Kézikonzol-mód

Ebben a módban használva a konzolt bárhova magával viheti, és akár útközben is használhatja azt. Ez ideális például vonaton vagy más szűk terekben, ahol a konzolt nem lehet felállítani.

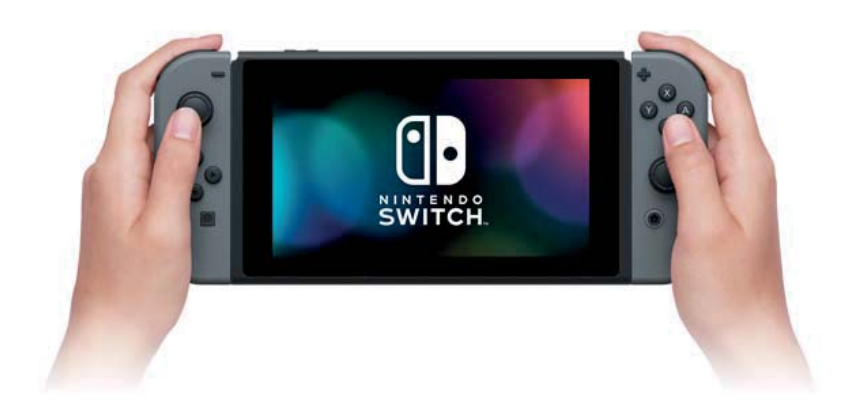

A konzol kézben való használata

Csatlakoztassa mindkét Joy-Con kontrollert a konzolhoz.

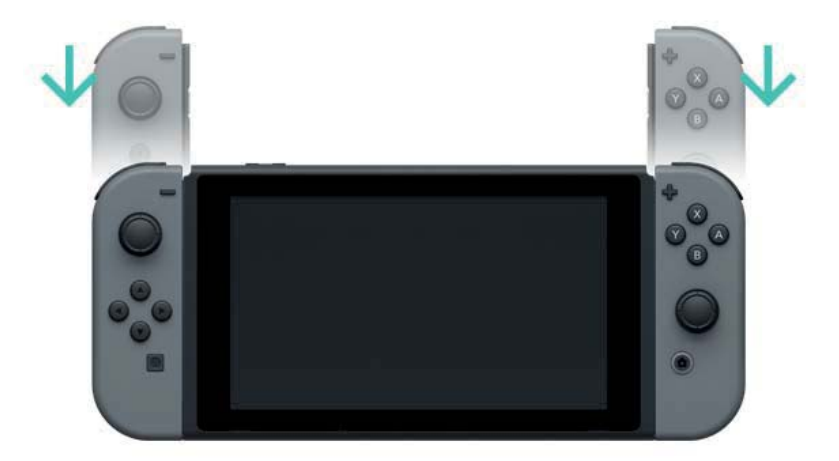

A HDMI és HDMI High-Definition Multimedia Interface, valamint a HDMI logó a HDMI Licensing LLC bejegyzett védjegyei az Egyesült Államokban és más országokban.

# Kontrollerek

7

#### Kontrollerek

A Nintendo Switch konzol három különböző játékmódját a Joy-Con kontrollerek vagy a Nintendo Switch Pro Controller (külön vásárolható) segítségével élvezheti.

# A Joy-Con kontrollerek használata

A Joy-Con kontrollerek csatlakoztatása a konzolhoz

Kézikonzol módban a Joy-Con kontrollereket a konzolhoz csatlakoztatva használhatja a Nintendo Switch játékokban. A kontrollerek csatlakoztatásához igazítsa azokat a konzol két oldalán található sínekhez, majd nyomja le egészen addig, míg kattanást hall.

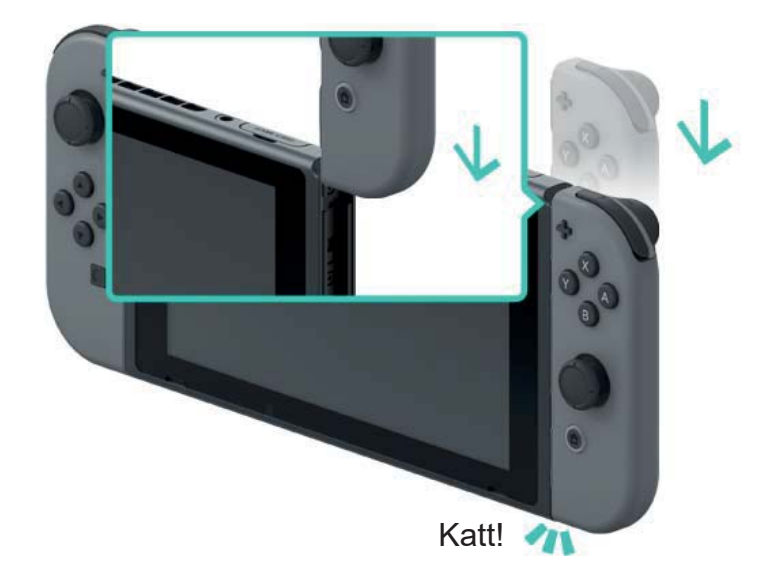

Ügyeljen arra, hogy a konzol megfelelő oldalához illeszti a jobb illetve ball Joy-Con kontrollereket. A bal Joy-Con kontrolleren a – gomb, a jobbon a + gomb található.

Ügyeljen arra, hogy a konzol megfelelő oldalához illeszti a jobb illetve ball Joy-Con kontrollereket. A bal Joy-Con kontrolleren a – gomb, a jobbon a + gomb található.

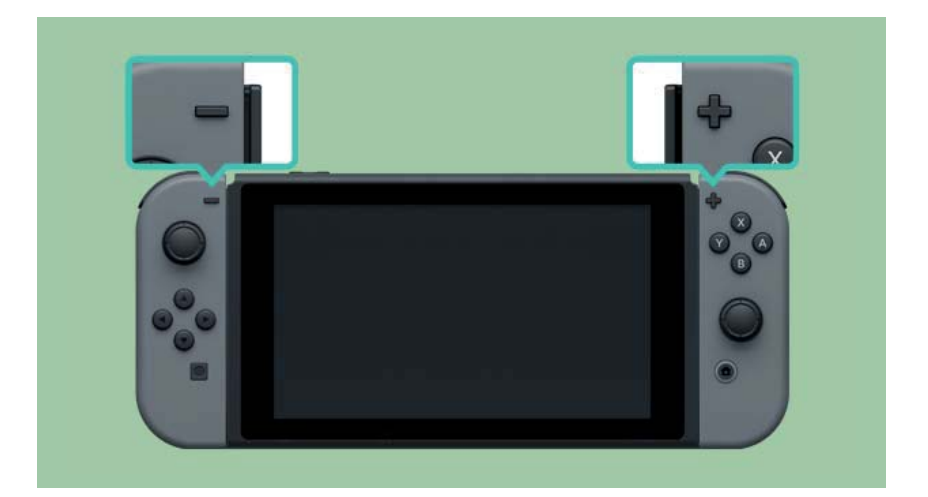

A Joy-Con kontrollerek konzolhoz illesztésével egyúttal párosítja is azokat. Ezután már a konzolról leválasztva is használhatja azokat.

Egy időben akár 10 Joy-Con kontroller is párosítva lehet egyetlen konzolhoz.

A Joy-Con kontrollerek lecsatolása a konzolról.

A Nintendo Switch konzol TV vagy asztali módban való használatához vegye le arról a Joy-Con kont-rollereket.

A Joy-Con kontroller eltávolításához tartsa lenyomva a kiengedő gombot a kontroller hátulján, majd csúsztassa a kontrollert felfele.

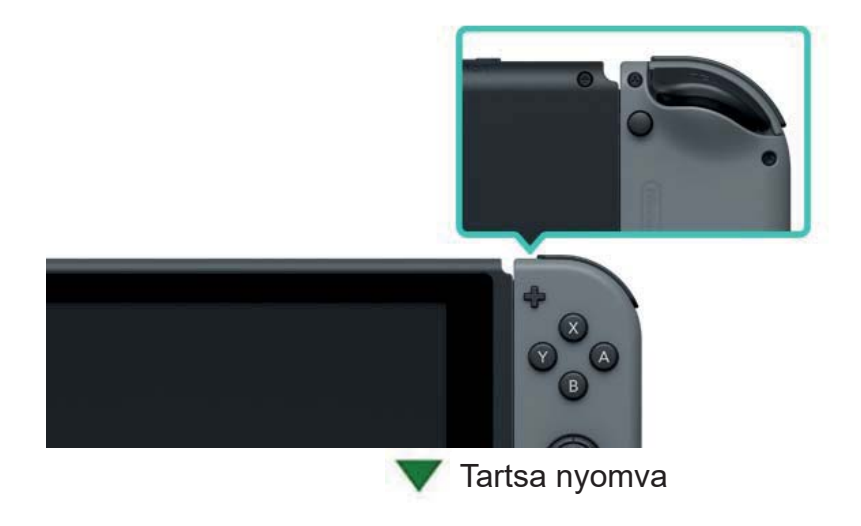

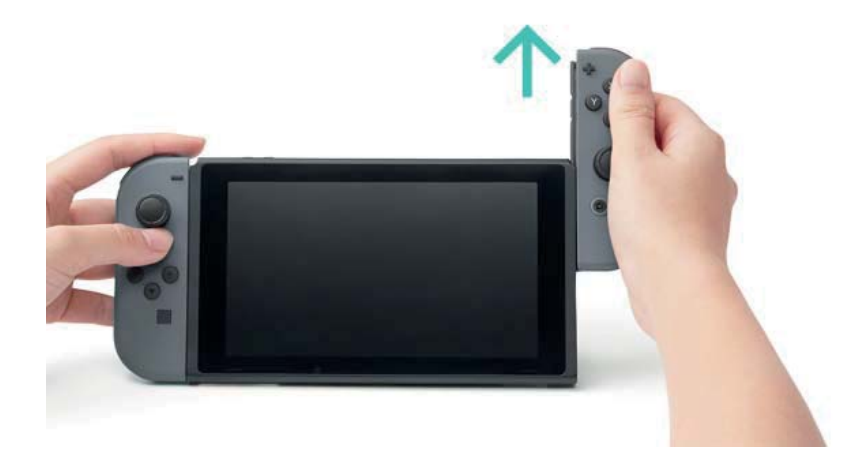

A Joy-Con kontrollerek akkor is párosítva maradnak a konzolhoz, ha leveszi azokat, és vezeték nélküli módban csatlakoznak. Ha a kontrollerek akkumulátora lemerül, csatlakoztassa azokat az éppen töltődő konzolhoz.

Ha leveszem a Joy-Con kontrollereket, másik konzollal is használhatom azokat?

Bármely Joy-Con kontroller egyszerre csak egy konzolhoz lehet párosítva.

Ha egy párosított Joy-Con kontrollert másik konzollal szeretne használni, csatlakoztassa előbb ahhoz a kontrollert.

Ezt minden alkalommal tegye meg, ha másik konzolt szeretne használni, mint amihez a Joy-Con kontroller éppen csatlakoztatva van.

Játék a konzolról levett Joy-Con kontrollerekkel

A Joy-Con csuklópánt tartozék segítségével használhatja a Joy-Con kontrollereket olyankor, mikor leveszi azokat a konzolról.

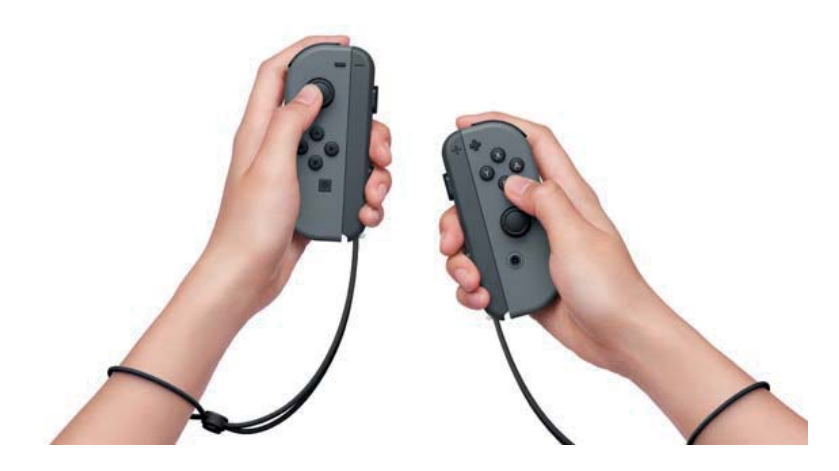

A Joy-Con markolat használata

A bal és jobb Joy-Con kontrollereket a Joy-Con markolathoz illesztve egyetlen kontrollerként használhatja azokat.

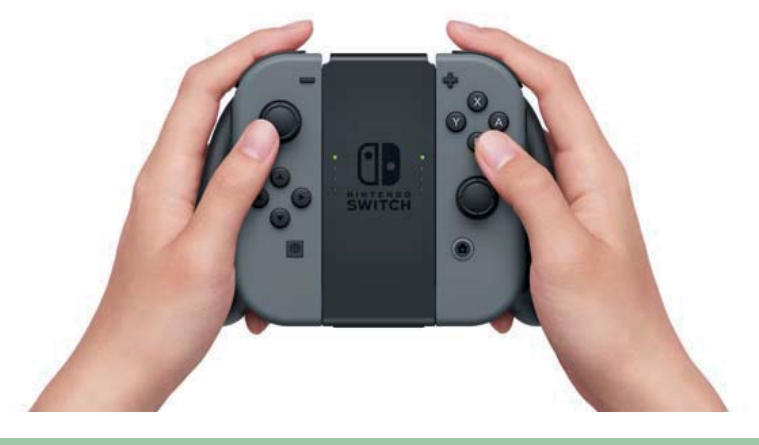

Létezik olyan Joy-Con markolat is, ami egyúttal tölti is a kontrollereket.

A konzolhoz mellékelt normál Joy-Con markolaton kívül külön megvásárolható a Joy-Con töltőmarkolat is.

Ha rendelkezik töltőmarkolattal, csatlakoztassa azt a Nintendo Switch dokkhoz az USB töltőkábellel (HAC-010) a Joy-Con kontrollerek töltése érdekében. Így a Joy-Con kontrollerek töltése közben is használhatja a Nintendo Switch konzolt.

A Nintendo Switch Pro Controller használata

A Joy-Con kontrollereken túl a Nintendo Switch konzol egyes játékait a külön megvásárolható Pro Controllerrel is vezérelheti. Ez a kontroller lehetővé teszi, hogy akár hosszabb időn át is kényelmesen játsszon a konzollal, mikor azt TV vagy asztali módban használja.

Ha a konzolt TV módban használja, a Pro Controllert a dokkhoz csatlakoztathatja az USB kábellel (HAC-010), amivel egyúttal párosítja és tölti is azt.

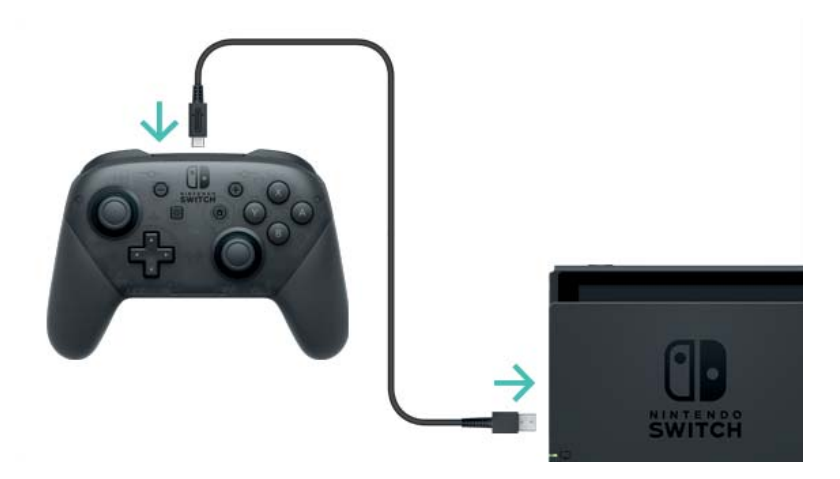

Ha a Pro Controller feltöltődött, el is távolíthatja az USB töltőkábelt, és a kontrollert vezeték nélkül is használhatja.

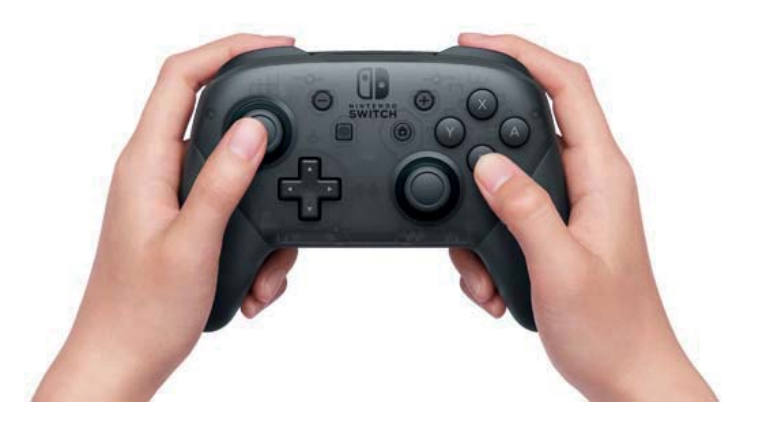

Az USB Type-C<sup>™</sup> és USB-C<sup>™</sup> az USB implementers Forum védjegyei.

# A Joy-Con csuklópánt csatlakoztatása/levétele

A Joy-Con csuklópánt csatlakoztatása/levétele

A Joy-Con csuklópánt tartozékkal kényelmesebbé és biztonságosabbá teheti a játékot, amikor a Joy-Con kontrollereket a konzolról levéve használja.

#### A csuklópánt csatlakoztatása

8

Illessze a – jellel ellátott csuklópántot a – jelű Joy-Con kontrollerhez, a + jelűt a +-os hoz, és kattanásig csúsztassa végig a sínen a tartozékot.

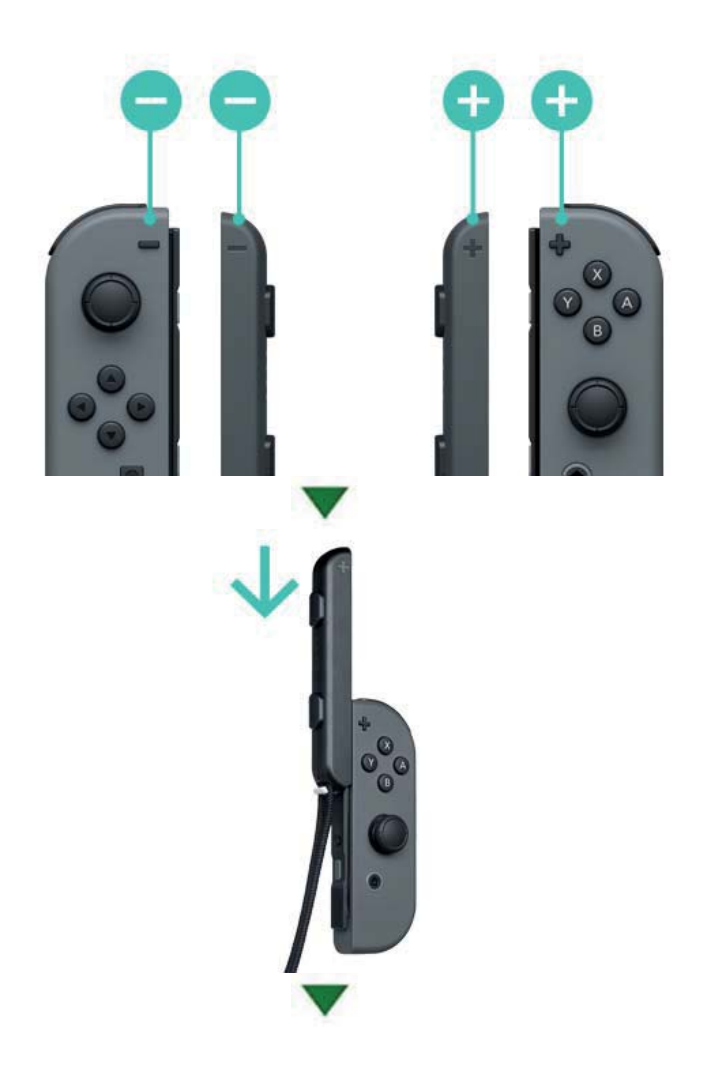

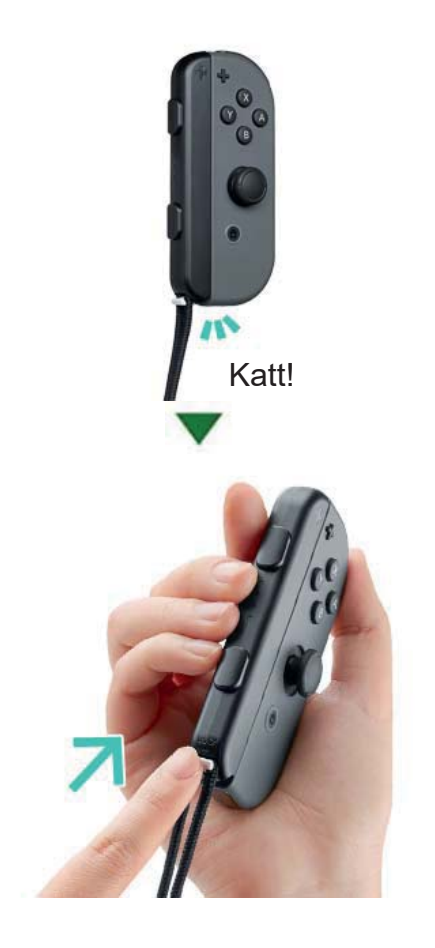

A csuklópánt-tartozék alján található tolózár felfele nyomásával csatlakoztatás után rögzítse azt a kontrollerhez. Ezt követően húzza át a kézfején a csuklópántot, és az annak rögzítőjén található gombot nyomva tartva állítsa a hurkot megfelelő méretűre ahhoz, hogy ne tudjon lecsúszni a kezéről.

#### A csuklópánt lekapcsolása

A tolózárat lefele nyomva engedje ki a rögzítést, majd a tartozék tetejét megfogva csúsztassa felfele azt.

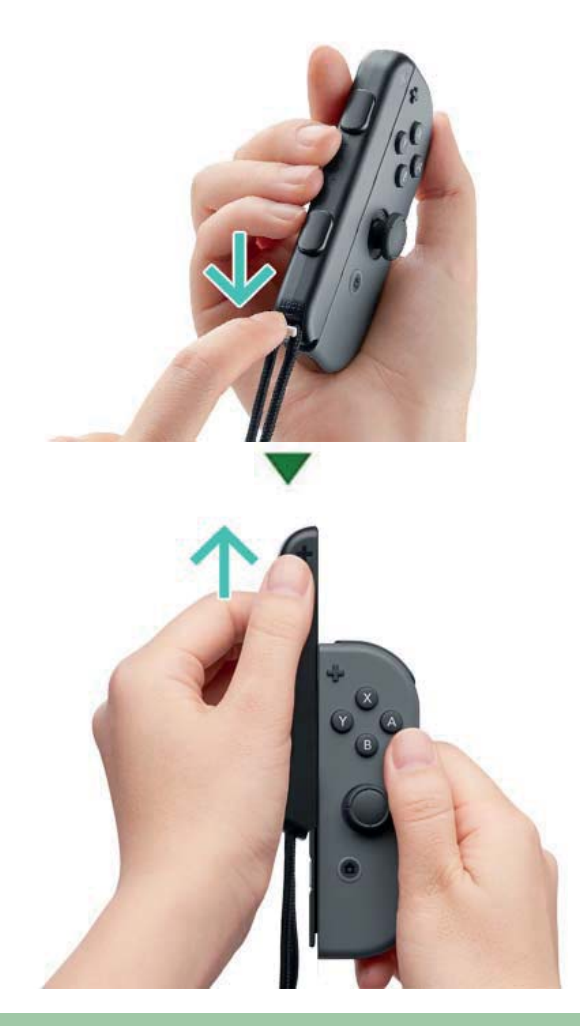

Figyelmeztetés

A tartozék eltávolítása előtt oldja ki a tolózárat. Ha nem engedi ki a tolózárat, mielőtt megpróbálja lehúzni a tartozékot, kárt tehet benne.

### A Joy-Con kontrollerek csatlakoztatása és levétele a Joy-Con markolatról

A bal és jobb Joy-Con kontrollereket a Joy-Con markolathoz csatlakoztatva azokat egyetlen kontrollerként használhatja.

# A kontrollerek csatlakoztatása

Vegye le a Joy-Con kontrollereket a konzolról és csúsztassa rá azokat a Joy-Con markolat két oldalán található sínekre.

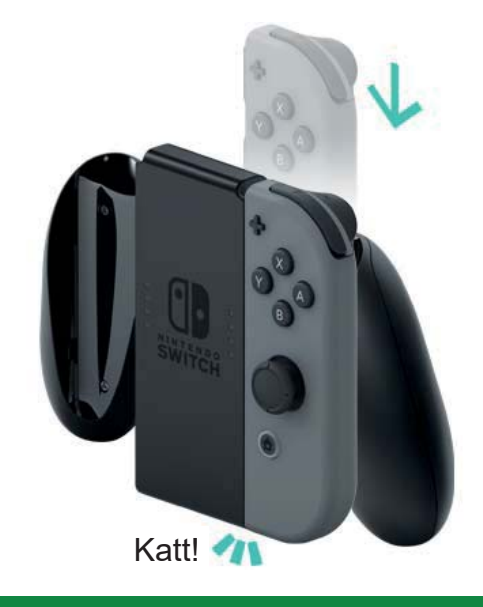

A kontrollerek levétele a markolatról

A Joy-Con kontrollerek hátulján található kiengedő gombot nyomva tartva húzza felfele azokat.

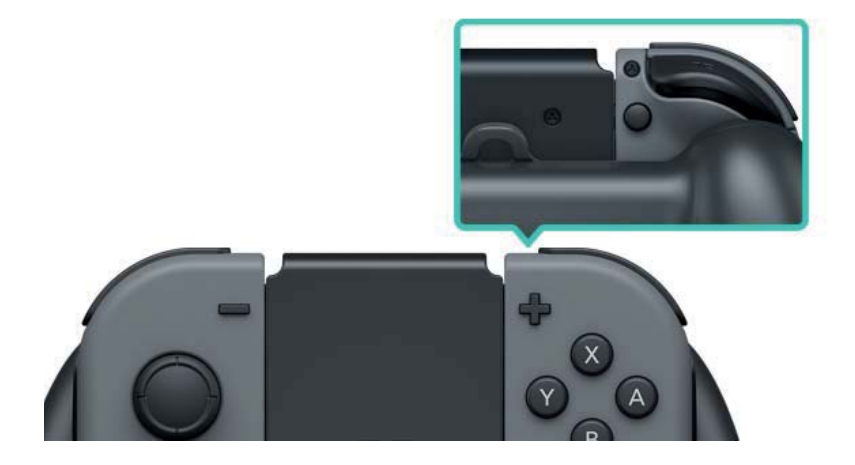

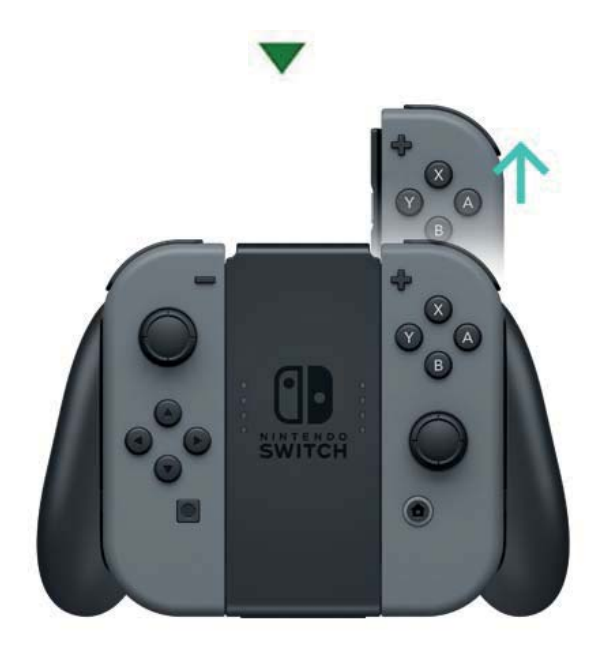

# A Joy-Con kontrollerek tartása

10

# A Joy-Con kontrollerek tartása

A konzol vezérléséhez használhat egyetlen kontrollert, de akár mindkettőt egyszerre is. Az Ön által játszott játéktól függően eltérhet, hogyan kell a kontrollereket tartania. Az alábbiakban a kontrollerek fogásának leggyakoribb módjait tekintjük át.

#### Kétkontrolleres vezérlés

Mindkét kontrollert függőlegesen tartja, amivel egyszerre sok gombot ér el, és a kontrollereket egymástól függetlenül tudja mozgatni.

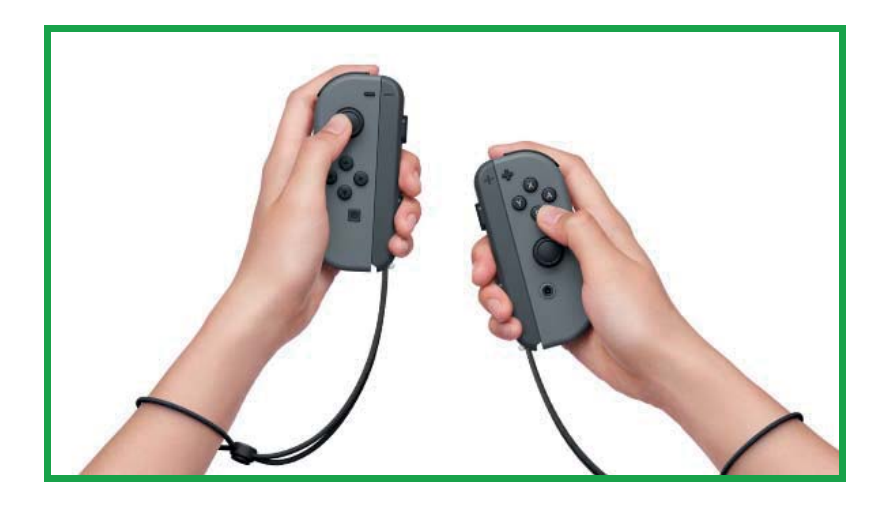

#### Egykontrolleres vezérlés

A kontrollert függőlegesen tartja valamelyik kezében, ami egykezes gombkezelést és mozgásvezérlést tesz lehetővé.

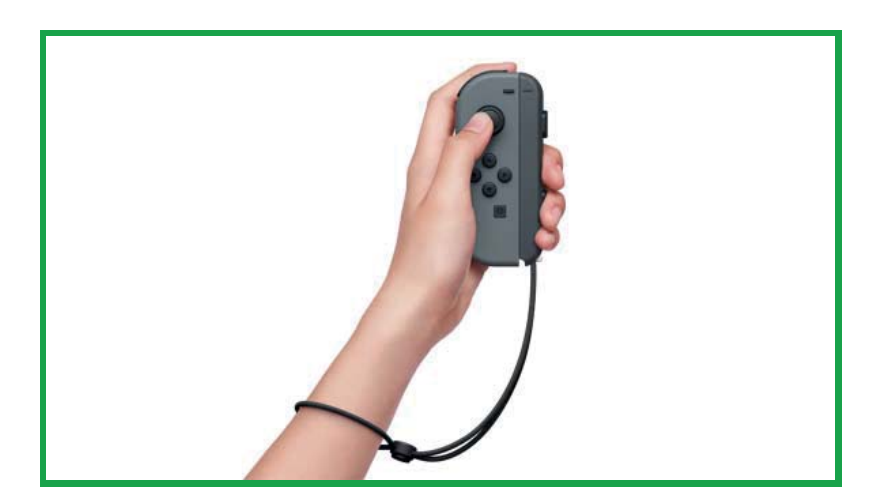

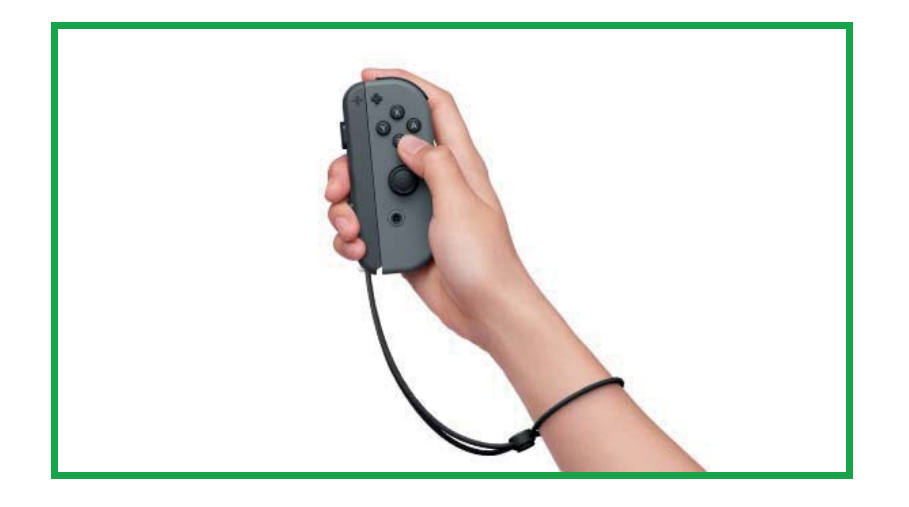

# Vízszintes vezérlés

Egy kontrollert tart vízszintesen, mindkét kezével fogva azt. Néhány játékban így kell a kontroller elforgatásával irányítania a mozgást.

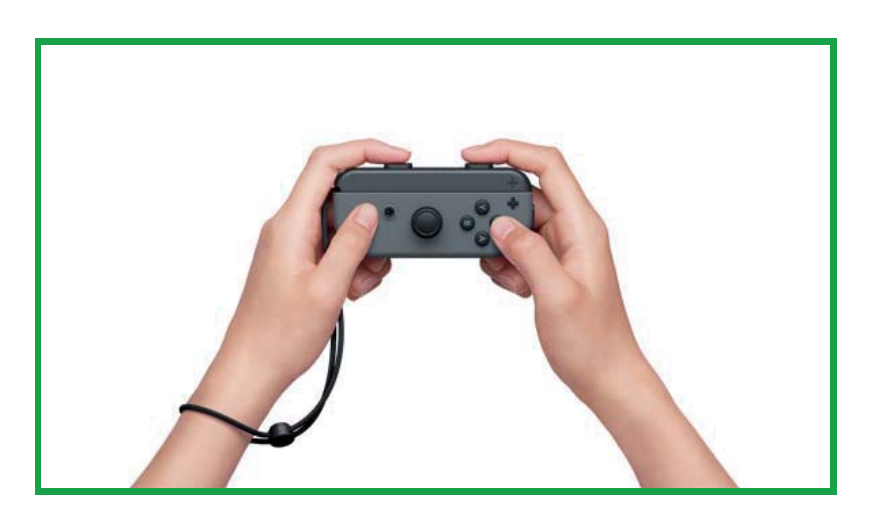

# Szülői felügyelet

11

# Szülői felügyelet

Állítson fel szabályokat gyermeke számára, ahogy jónak látja

Egy okoskészülék használatával felügyelheti gyermeke játékát, és szabályokat állíthat fel a számára, hogyan használhatja a Nintendo Switch konzolt. Ez a funkció hasznos lehet akkor, ha aggódik, menynyi időt tölt videojátékkal a gyermeke, illetve milyen jellegű játékokat játszik.

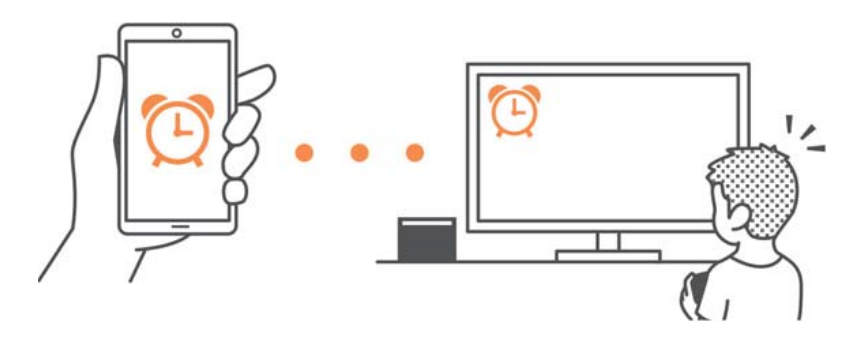

Ha szeretné a funkció előnyeit élvezni, le kell töltenie az ingyenes Nintendo Switch Parental Controls (Szülői Felügyelet) applikációt.

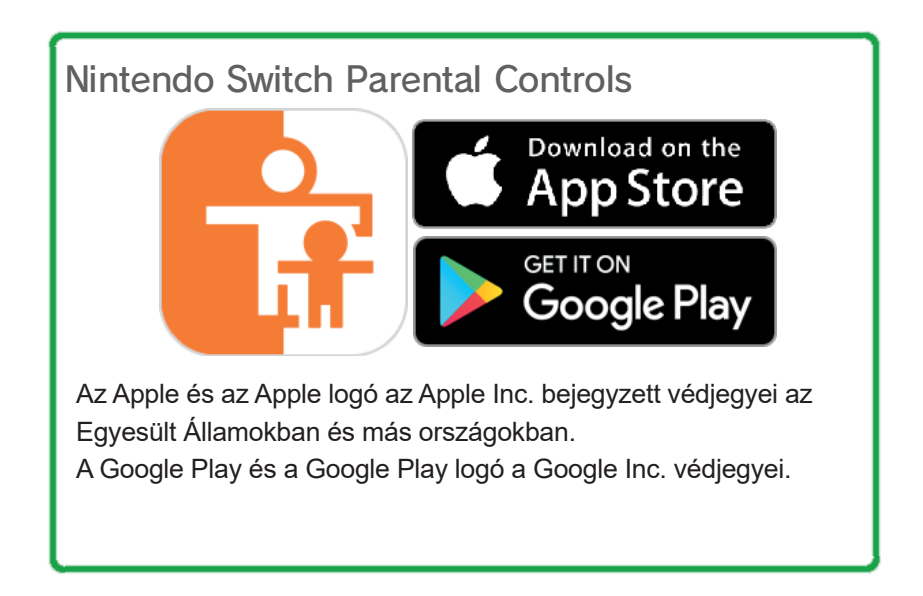

Ha nem rendelkezik okoskészülékkel, néhány szülői korlátozást így is lehetősége van beállítani a konzol használatával.

| Funkciók                                                                       | Nintendo Switch<br>Szülői Felügye-<br>let app | Konzol |
|--------------------------------------------------------------------------------|-----------------------------------------------|--------|
| A használt játék-<br>szoftver és a játék-<br>kal töltött idő megte-<br>kintése | Ο                                             | X      |
| Napi játékidő-limit<br>beállítása                                              | 0                                             | Х      |
| Játékfunkciók és<br>lehetőségek korlá-<br>tozása                               | 0                                             | 0      |

Annak ellenőrzése, mivel és milyen hosszan játszottak a konzolon

Okoskészülékének használatával ellenőrizheti, mivel játszik gyermeke és mennyi időn keresztül.

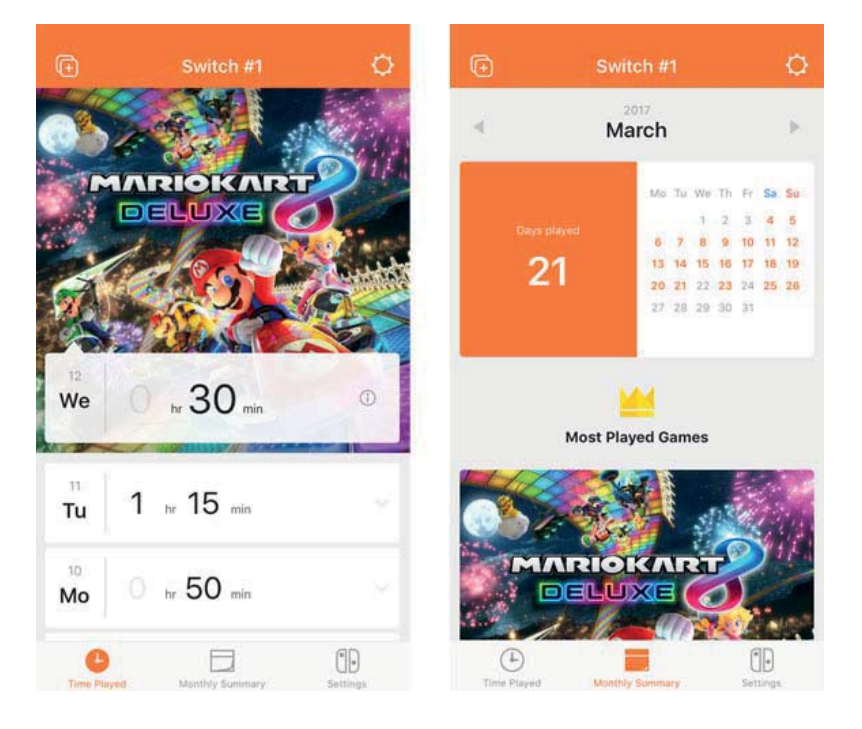

Ha tudja, mivel játszik gyermeke és milyen gyakran, az sokat segíthet Önnek, hogy megtudja, mi érdekli őt, így lesz érdekes, közös témájuk, amiről beszélgethetnek.

Állítson be napi játékidő-limitet

Beállíthatja, naponta mennyi időn át lehet használni a konzolt. Azt is eldöntheti, mi történjen, amikor lejár a beállított időkeret – figyelmeztetés jelenik meg a képernyőn, vagy a felhasználó onnantól már nem használhatja tovább a konzolt a nap hátralevő részében?

Javasoljuk, beszélje meg gyermekével, és közösen egyezzenek meg a betartandó szabályokról.

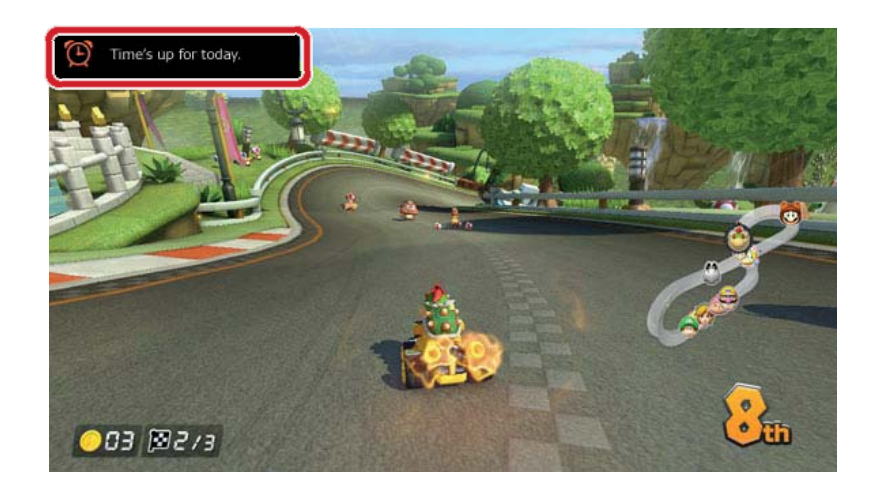

Állítson be korlátozásokat játékfunkciókra és beállításokra

Gyermeke korának megfelelően korlátozhatja a Nintendo Switch egyes funkcióinak elérhetőségét.

A funkciók korlátozásának három beállítható szintje van: "kisgyermek", "gyermek", "tini".

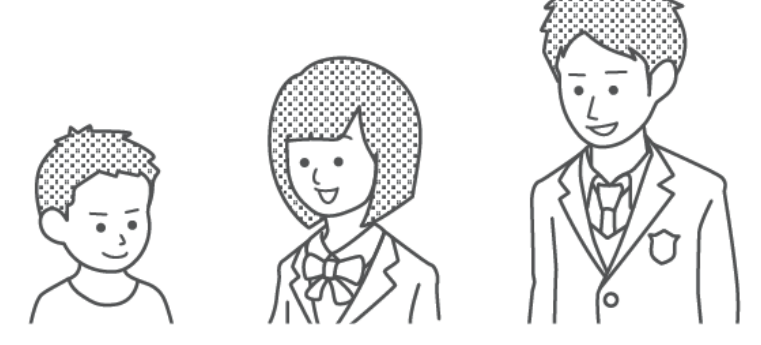

Például, a "gyermek" biztonsági szint kiválasztásával letiltja olyan játékok használatát, amik 13 éven aluliaknak nem ajánlottak, valamint olyan funkciókat, mint a képernyőmentések közzététele a közösségi médiában vagy kommunikáció más felhasználókkal a játékon belül.
Lehetősége van egyedi beállítások létrehozására is, így saját szükségleteihez igazíthatja a korlátozásokat. Így gyermeke korának pontosan megfelelően korlátozhat játékeléréseket, vagy korától függetlenül is beállíthat vagy feloldhat korlátozásokat a másokkal való játékon belüli kommunikációra illetve a közösségi média használatára nézve.

# A Szülői Felügyelet segítségével korlátozható további funkciók

Beállíthatja, hogy az alábbi funkciók csak egy PIN-kód megadása után legyenek elérhetőek:

- Régióváltás
- Dátum és idő beállítása
- · Gyári beállítások visszaállítása
- Mentési adatok és képernyőmentések
- Felhasználók törlése
- Internet-beállítások
- Nintendo Account hozzárendelése

 Akkor érvényes, ha a konzolon beállított régió Európa.

(i) Ha több gyermeke van...

Arra sajnos nincs lehetőség, hogy minden felhasználóra külön Szülői Felügyelet korlátozásokat állítson be. Bármely beállítás mindenkire érvényes, aki a konzolt használja. Ezért ha több gyermeke is használja a konzolt, ügyeljen rá, hogy a korlátozásokat a legfiatalabb korának megfelelően állítja be. 12

# A Szülői Felügyelet beállítása

A Szülői Felügyelet beállítása

Kényelmesen ellenőrizheti gyermeke játékát, ha okoskészülékét összeköti a Nintendo Switch konzollal.

A konzol hozzárendelése a Nintendo Switch Szülői Felügyelet applikációhoz

Amire szüksége lesz

- Egy Nintendo Switch konzol
- Egy okoskészülék
- A Nintendo Switch Szülői Felügyelet (Parental
- Controls) applikáció okoseszközökre
- Egy Nintendo Fiók

Hogyan működik

1. Töltse le a Nintendo Switch Parental Controls (Nintendo Switch Szülői Felügyelet) applikációt az App Store-ból vagy a Google PlayTM-ből.

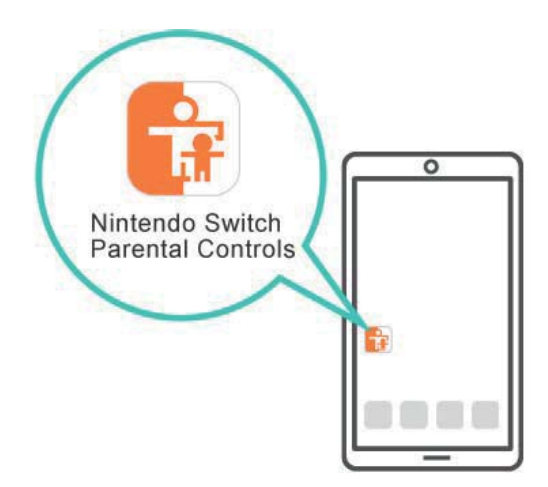

2. Indítsa el az applikációt, és használja a Nintendo Fiókjába való belépéshez.

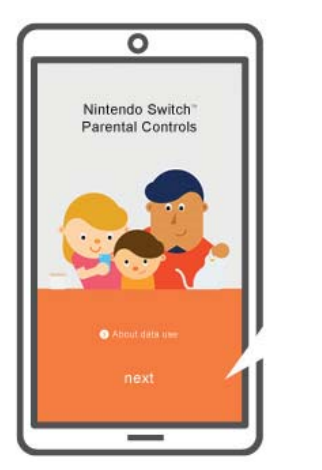

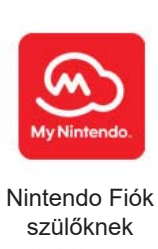

3. Kapcsolódjon a konzollal az internethez. Mialatt az applikációval be van jelentkezve Nintendo Fiókjába, rendelje hozzá a konzolt.

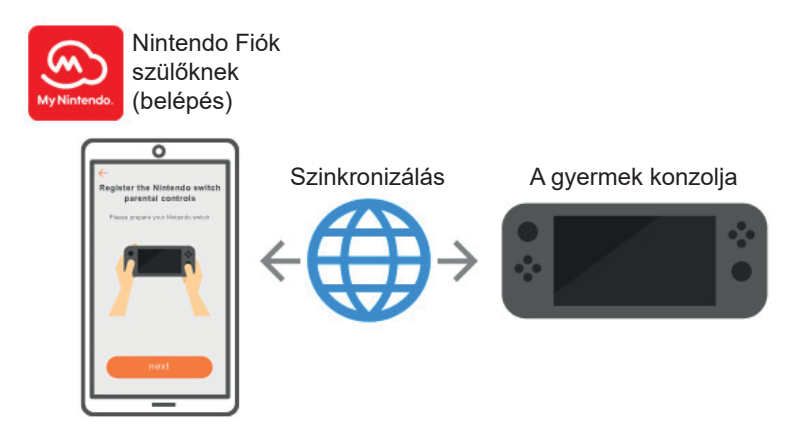

Amikor először nyitja meg a Nintendo Switch Szülői Felügyelet applikációt, egy telepítési útmutató indul el, amiben részletes instrukciókat talál az applikáció használatára vonatkozóan.

# Ha nincs okoskészüléke...

Ebben az esetben a konzol Szülői Felügyelet menüjének használatával van lehetősége néhány korlátozás beállítására.

Hogyan működik

1. Kapcsolja be a konzolt.

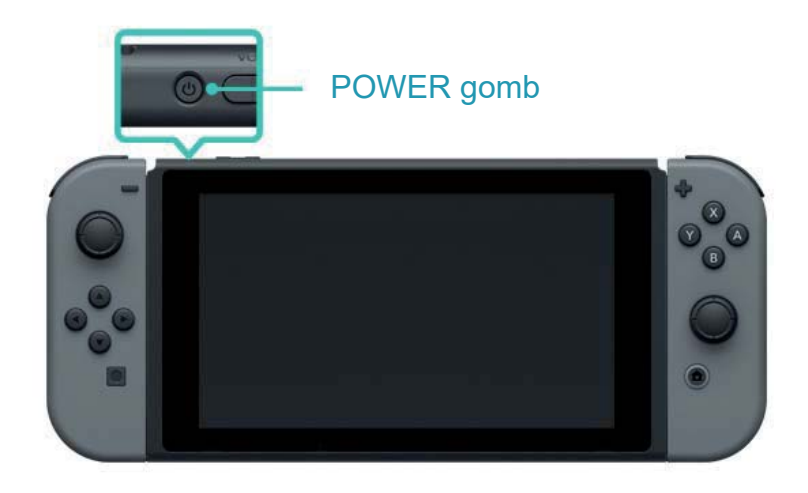

2. Nyomja meg a HOME gombot, amikor az alábbi képet látja a kijelzőn.

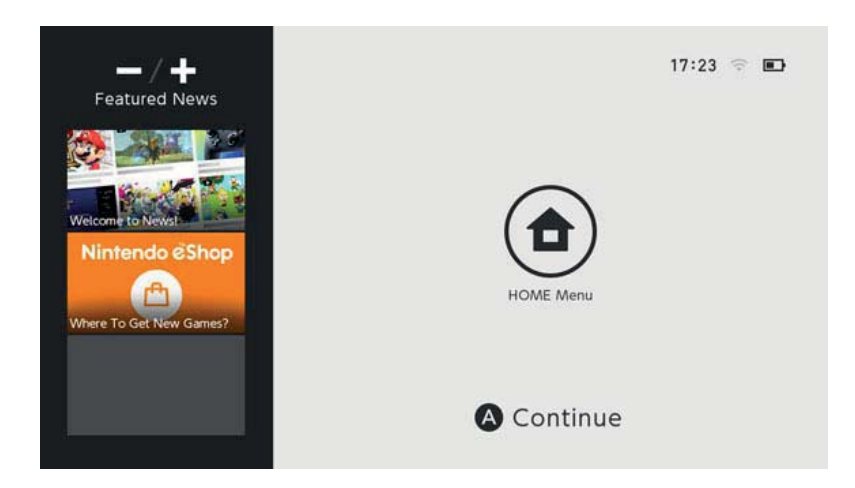

3. Nyissa meg a System Settings (Rendszerbeállítások) menüpontot a HOME menüben.

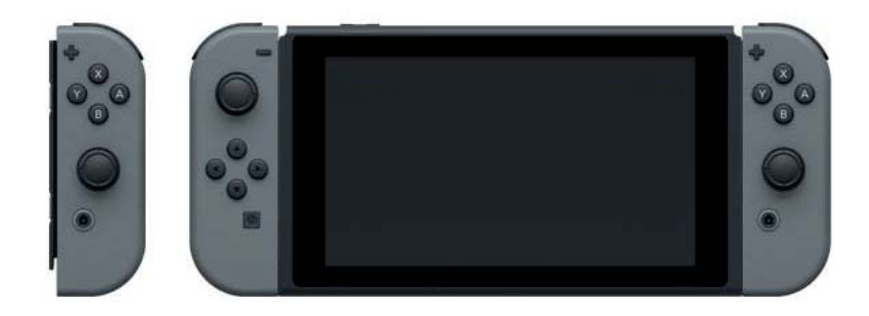

4. Válassza a Parental Controls (Szülői Felügyelet) menüpontot ⇒ Set Parental Controls (Szülői Felügyeletet beállítása) ⇒ Set With This Console (Beállítás ezen a konzolon), majd a kijelzőn megjelenő instrukciókat követve állítsa be a kívánt korlátozásokat.

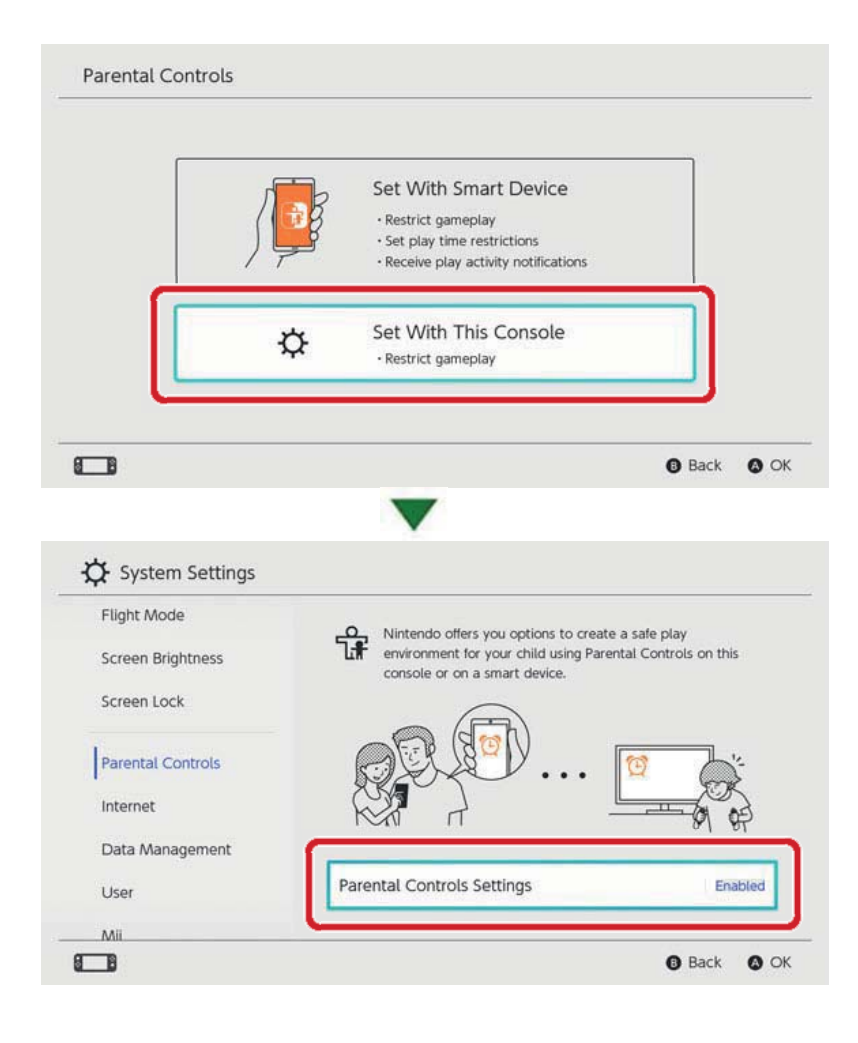

# A Szülői Felügyelet beállításainak módosítása

A Szülői Felügyelet beállításainak módosítása

13

A következő funkciók attól függően érhetőek el, hogy ön a Nintendo Switch Szülői Felügyelet applikációt használja vagy a konzol Szülői Felügyelet menüjét.

 PIN-kód beírása a korlátozások ideiglenes feloldásához.

 A beállítások módosítása okoskészülék használatával

• A beállítások módosítása a konzolon keresztül

PIN-kód beírása a korlátozások ideiglenes feloldásához

A HOME menüben a nagy, narancssárga Parental Controls (Szülői Felügyelet) ikonra kattintva új képernyőre lép, ahol egy PIN-kódot kell megadnia. Ha hozzárendelte a konzolt a Nintendo Switch Szülői Felügyelet applikációhoz, megtekintheti a PIN-kódot, ha az appon belül előbb a Beállításokat (Settings) választja, majd a "PIN" menüpontot. A PIN-kód beírásával ideiglenesen feloldja a Szülői Felügyelet korlátozásait.

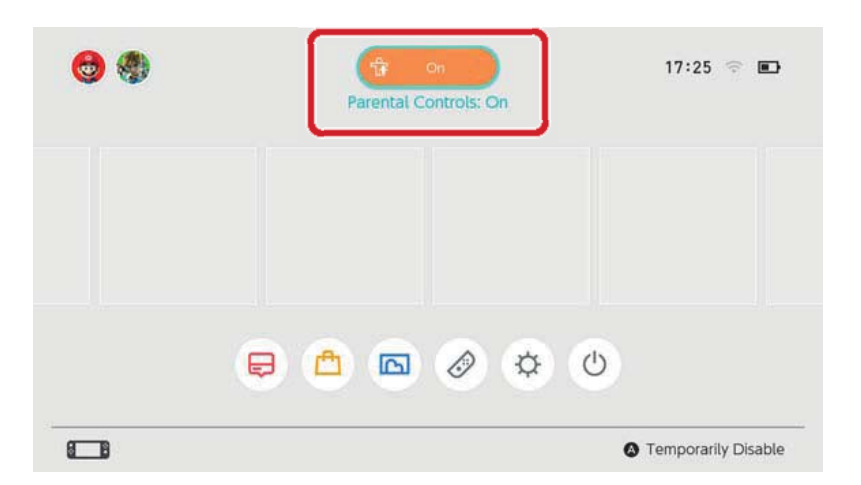

Ha nem kötötte össze a konzolt a Nintendo Switch Szülői Felügyelet applikációval, a Szülői Felügyelet korlátozásainak ideiglenes feloldásához be kell írnia azt a PIN-kódot, amit akkor adott meg, amikor beállította a Szülői Felügyeletet. A korlátozások a konzol legközelebbi alvó módba kerüléséig maradnak feloldva.

Nyomja meg az Y gombot annak ellenőrzéséhez, hogy milyen funkciók érhetőek el a korlátozások feloldásának esetén.

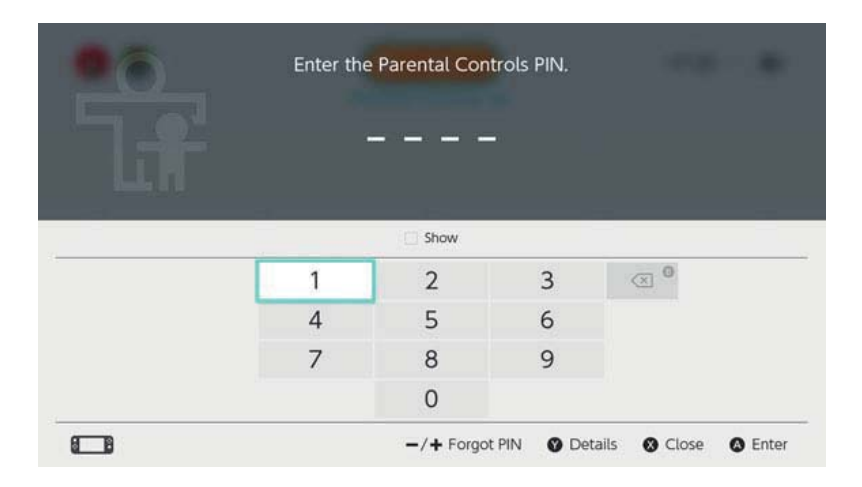

A beállítások módosítása okoskészülék használatával

A Nintendo Switch Szülői Felügyelet applikáció működését a Beállítások (Settings) menüpont alatt szabályozhatja.

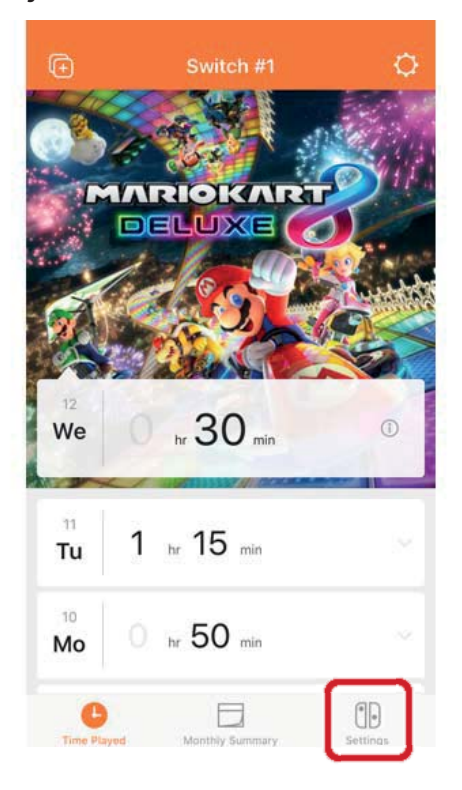

Ha az applikációhoz több konzol is van rendelve...

Az Ön által legkorábban hozzárendelt konzol lesz kijelölve.

| œ                           | Play Time Limit<br>hr / Unii 21:50<br>uspend Software |              |
|-----------------------------|-------------------------------------------------------|--------------|
|                             | Restriction Level                                     |              |
|                             | PIN                                                   |              |
| A PIN that i<br>Controls or |                                                       | le'Anistal I |
| ATTENTIO                    | NE                                                    |              |
| Sele                        | ct a Nintendo Switch C                                | onsole       |
| Swite                       | ch #10<br>ate linked: 02/03/2017                      | (1)          |
|                             |                                                       |              |

# A beállítások módosítása a konzolon keresztül

A HOME menüben a System Settings (Rendszerbeállítások) megnyitásával, majd a "Parental Controls" (Szülői Felügyelet) menüpont választásával módosíthatja a beállításokat.

Ha a konzol hozzá van rendelve a Nintendo Switch Szülői Felügyelet applikációhoz, az applikáción keresztül létrehozott beállításokat a konzol használatával nem tudja módosítani.

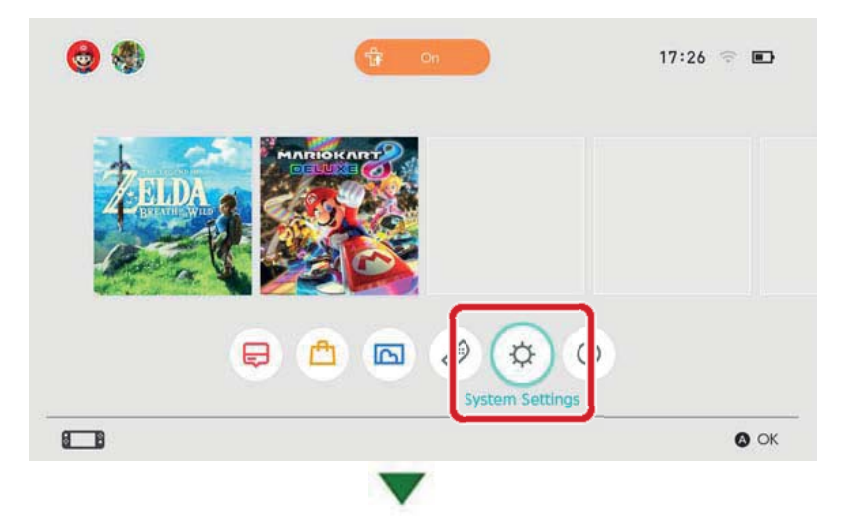

| Flight Mode       | Nintendo offers you ontions to create a                                  | a safa nlav          |
|-------------------|--------------------------------------------------------------------------|----------------------|
| Screen Brightness | environment for your child using Parent<br>console or on a smart device. | tal Controls on this |
| Screen Lock       |                                                                          |                      |
| Parental Controls |                                                                          |                      |
|                   |                                                                          |                      |
| Data Management   |                                                                          | 81 87                |
| User              | Parental Controls Settings                                               | Enabled              |
|                   |                                                                          |                      |

A Szülői Felügyelet beállításainak törlése

Nyissa meg a HOME menüben a System Settings (Rendszerbeállítások) menüpontot, majd válassza a Parental Controls (Szülői Felügyelet) opciót, ⇒ Set Parental Controls (Szülői Felügyelet beállítása), írja be a PIN-kódját, és nyomja meg az X gombot a következő képernyőn.

| Set With Smart Device                                                            |
|----------------------------------------------------------------------------------|
| Restrict gameplay Set play time restrictions Receive play activity notifications |
|                                                                                  |
| Change Settings<br>· Restrict gameplay                                           |
| Change PIN                                                                       |

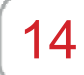

# Elfelejtett PIN-kód

## Elfelejtett PIN-kód

Kövesse az alábbi tanácsokat, amennyiben elfelejtette a Szülői Felügyelet PIN-kódját.

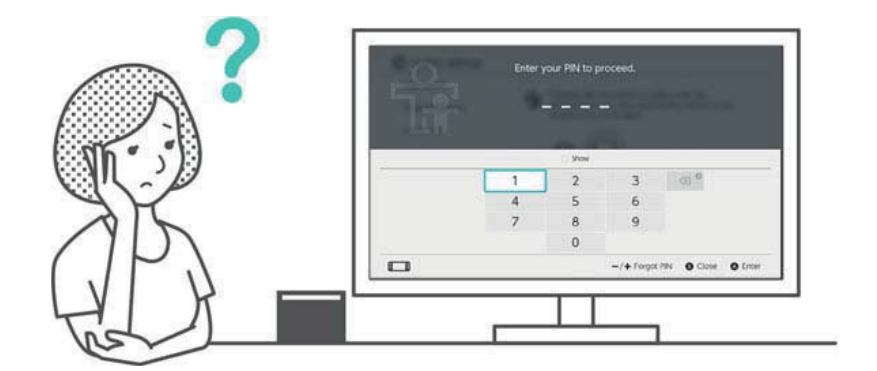

Megtekintheti a PIN-kódját a Nintendo Switch Szülői Felügyelet okoskészülék-applikációval, amennyiben az össze van kötve a konzollal. A PIN-kódját e-mailben is megkapja, amikor beregisztrál, vagy megváltoztatja azt. Ezt megteheti akkor is, ha közben az applikáció törölve lett.

Ha a konzol össze van kötve az applikációval, igényelhet egy mesterjelszót, aminek a segítségével új PIN-kódot választhat.

## Ha a Nintendo Switch Szülői Felügyelet app össze van kötve a konzollal

Az aktuális PIN-kódját megtekintheti a Nintendo Switch Szülői Felügyelet applikációban a Beállítások (Settings) alatt a PIN menüpontot választva.

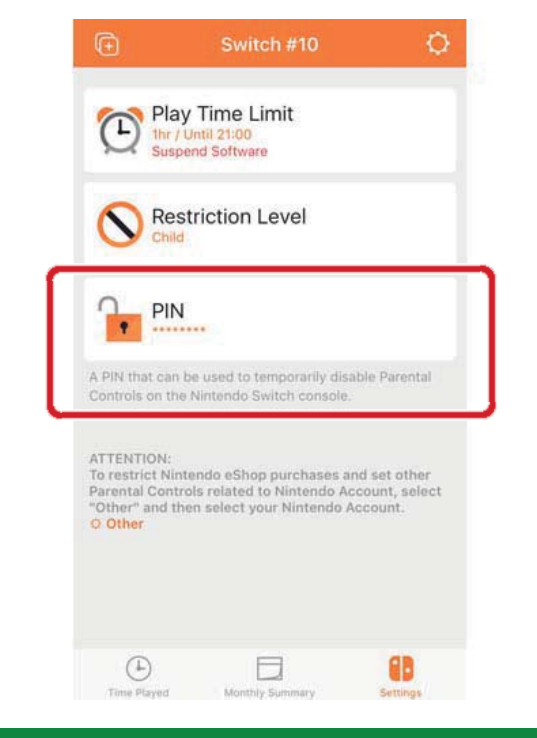

# Ha a Nintendo Switch Szülői Felügyelet applikáció nincs összekötve a konzollal

Új PIN-kódot a konzol segítsegével tudjbeállítani. Ehhez a HOME menüben válassza vagy a nagy, narancsszínű Parental Controls (Szülői Felügyelet) ikont, vagy nyissa meg a Rendszerbeállításokat (System Settings) és válassza a "Parental Controls" (Szülői Felügyelet) menüpontot, majd válaszsza a "Set Parental Controls"-t (Szülői Felügyelet beállítása).

Ezt követően a + vagy a – gomb megnyomásával válassza az "Forgot PIN" (Elfelejtettem a PIN-kódot) opciót a PIN-kódot kérő képernyőn.

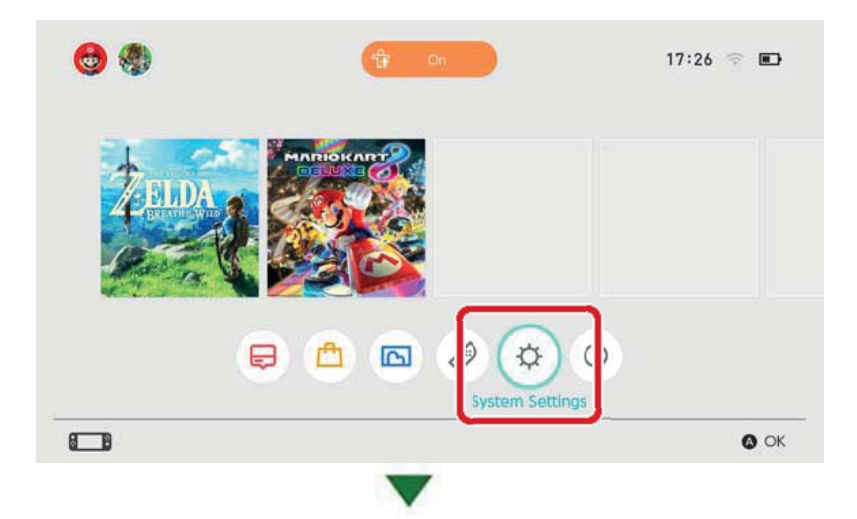

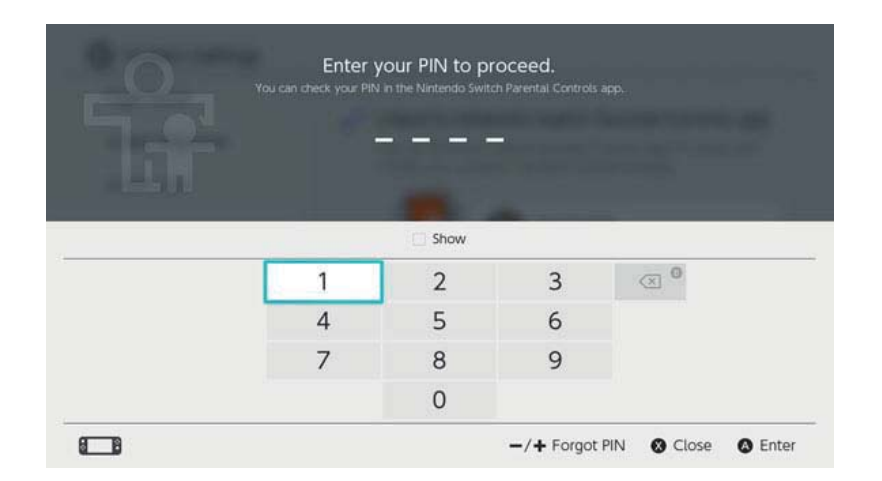

Kapni fog egy azonosítószámot, amit majd megadhat az Ügyfélszolgálatnak ahhoz, hogy küldjenek Önnek egy mesterjelszót, aminek a segítségével visszaállíthatja PIN-kódját. Kérjük, csak akkor vegye fel a kapcsolatot az Ügyfélszolgálattal, ha épp hozzáfér a Nintendo Switch konzoljához. Válassza az "Enter Master Key" (Mesterjelszó megadása) opciót, és írja be az Ügyfélszolgálat által küldött kódot, majd válasszon egy új PIN-kódot.

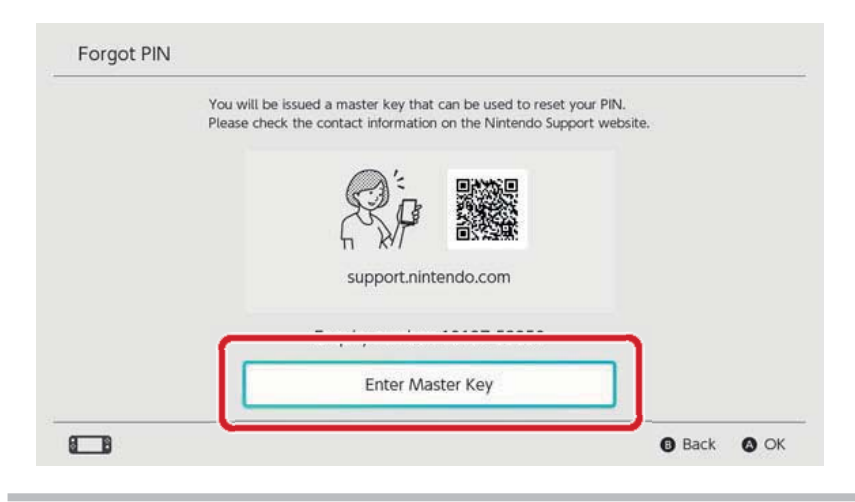

Figyelmeztetés a PIN-kód visszaállításával kapcsolatban

Ha mesterjelszót ad meg új PIN-kód igényléséhez mialatt a Nintendo Switch Szülői Felügyelet applikáció össze van kötve a konzollal, ez az összeköttetés megszűnik, és minden játékfunkció- és időkorlátozás törlésre kerül.

A konzolon beállított korábbi korlátozások megmaradnak a PIN-kód módosítása után is. Kérjük, csak szülő vagy gondviselő vegye fel az Ügyfélszolgálattal a kapcsolatot a PIN-kóddal kapcsolatban.

# A Szülői Felügyelet leválasztása

15

# A Szülői Felügyelet leválasztása

Az alábbi lépéseket követve leválaszthatja a konzolt a Nintendo Switch Szülői Felügyelet okoskészülék-applikációról.

Amennyiben ezt teszi, minden játékfunkció- és időkorlátozás törlésre kerül, és ennek visszavonására nincs lehetőség.

## Leválasztás az okoskészüléken keresztül

Ha szeretné a konzolt a Nintendo Switch Szülői Felügyelet applikációról leválasztani, válassza ki a szóban forgó konzolt az applikáción belül, kattintson az Információ ("i") ikonra és válassza a "Unlink" (Leválasztás) opciót.

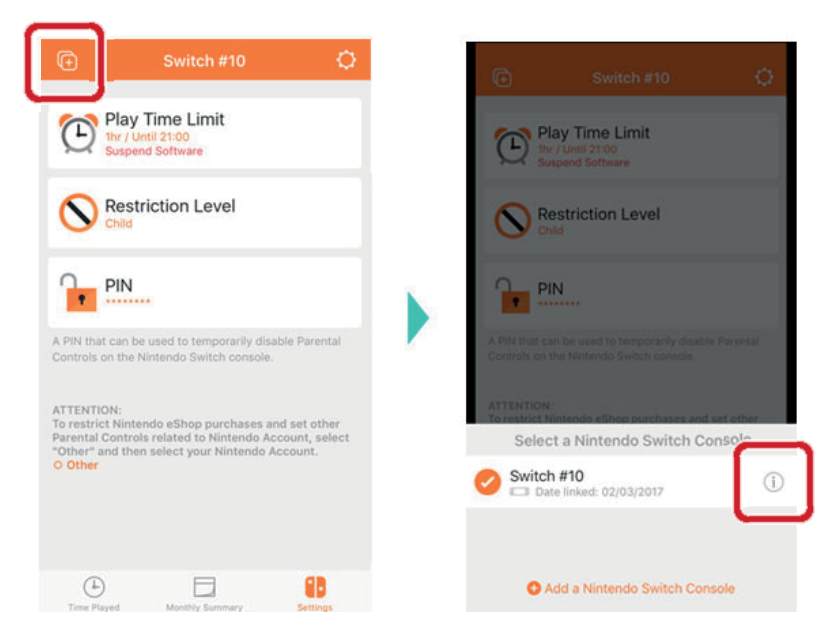

Ettől fogva a konzol összeköttetése az okoskészülékkel megszűnik a konzol legközebbi, internethez való kapcsolódásakor.

## Leválasztás a konzolon keresztül

Nyissa meg a Rendszerbeállításokat (System Settings) a HOME menüben, válassza a Parental Controls (Szülői Felügyelet) menüpontot, ⇒ majd az Unlink App (Applikáció leválasztása) opciót, és írja be a PIN-kódját.

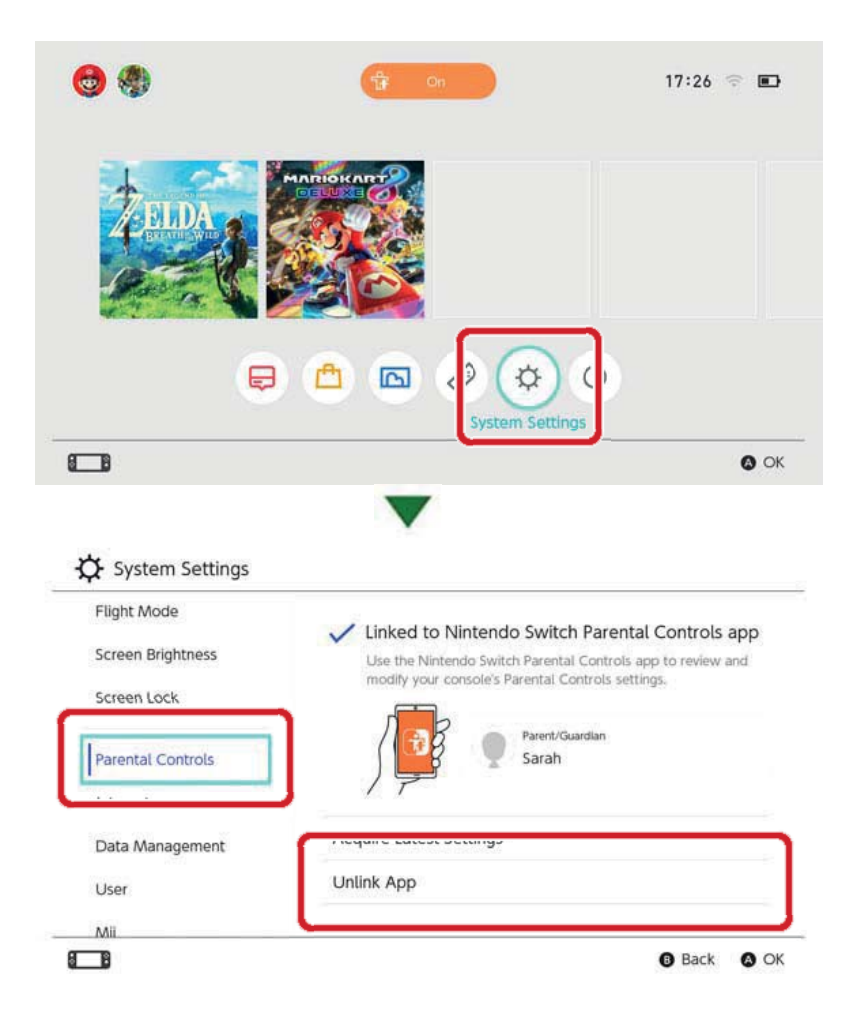

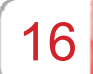

# Felhasználó hozzárendelése egy Nintendo Fiókhoz

#### Felhasználó hozzárendelése egy Nintendo Fiókhoz

A Nintendo Switch olyan játékkonzol, amivel bárki élvezheti a játék örömét. Minden felhasználó létrehozhat egy külön profilt a konzolon, ami megőrzi a mentéseit a Nintendo Switch-en használt játékokhoz.

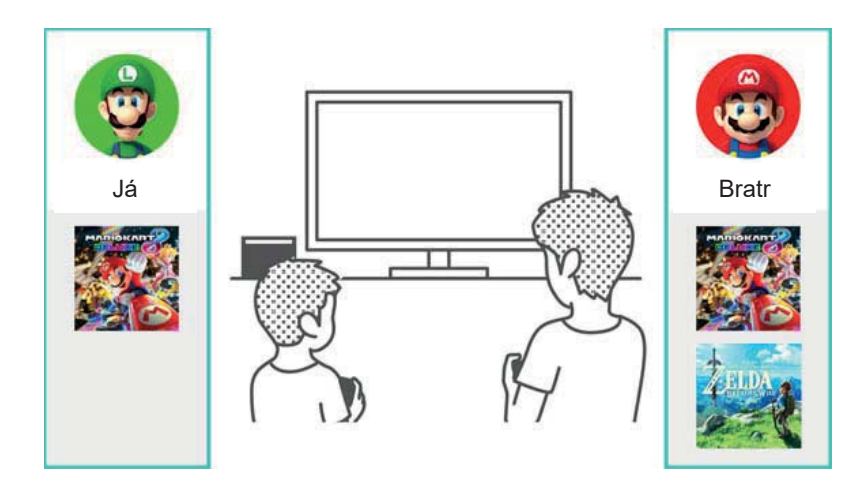

Ha a felhasználói profilját hozzárendeli egy Nintendo Fiókhoz, internetes funkciókat is használhat, mint pl. online többjátékos mód és a Nintendo eShop.

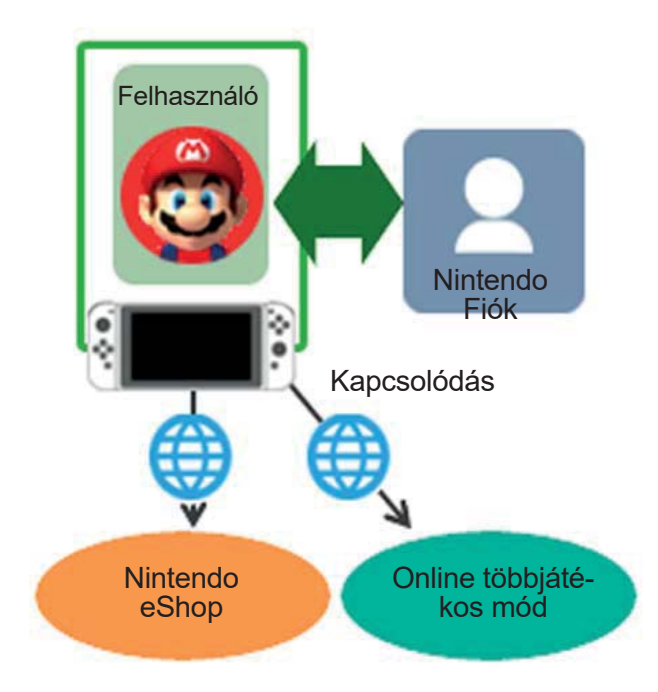

Akár nyolc különböző felhasználói profilt is létrehozhat egyetlen konzolon.

#### Felhasználó hozzáadása

Új felhasználói profil létrehozásához nyissa meg a konzolon a Rendszerbeállításokat (System Settings) a HOME menüben és válassza a User (Felhasználó) opciót  $\Rightarrow$  Add New User (Új felhasználó hozzáadása).

| Farental Controls |              |  |
|-------------------|--------------|--|
| Internet          |              |  |
| Data Management   |              |  |
| User              | Ben Luke     |  |
| Mii               | Add New User |  |
| amiibo            |              |  |
|                   |              |  |

Felhasználó törlése

Egy felhasználói profil törlése a konzolról az adott felhasználó minden mentett adatának elvesztésével jár.

Egy profil törléséhez válassza a System Settings (Rendszerbeállítások) ⇒ User (Felhasználó) menüponton belül a "Delete User" (Felhasználó törlése) opciót.

| -Alter | Profile Settings           |      |
|--------|----------------------------|------|
| A A A  | Nickname                   | Luke |
|        | Edit Icon                  |      |
| Luke   | Link to a Nintendo Account |      |
|        |                            |      |
|        | ♦ Delete User              |      |
|        |                            |      |

## Felhasználó összekötése Nintendo Fiókkal

Mi a Nintendo Fiók?

A Nintendo Fiók (Nintendo Account) lehetővé teszi a My Nintendo szolgáltatások valamint néhány okoskészülék-applikáció használatát. A Nintendo Switch konzol felhasználói profiljának öszszekötése a Nintendo Fiókkal lehetővé teszi az online funkciók használatát.

Nintendo Fiókot csak 13 éven felüliek hozhatnak létre, ennél fiatalabbak számára csak felnőttek regisztrálhatnak fiókot.

A felhasználó hozzárendelése után elérhető funkciók

Egy, a Nintendo Switch konzolon létrehozott felhasználói profilt csak egyetlen Nintendo Fiókhoz lehet hozzárendelni. A hozzárendelés lehetővé teszi az online szolgáltatások használatát, ideértve a következőket:

- Online többjátékos mód\*
- Barátok szolgáltaltással kapcsolatos lehetőségek
- Nintendo eShop
- Képernyőmentések közzététele a közösségi oldalakon

A Nintendo eShopon keresztüli vásárláshoz konzolját regisztrálnia kell Nintendo Fiókjában mint a letöltésekre szolgáló aktív konzolt.

A felhasználói profil fiókhoz való hozzárendelésének menete

1. Csatlakozzon a konzollal az internethez.

 Érintse meg a Felhasználó ikont a HOME menüben a felhasználói oldal megnyitásához, majd válassza a Profile ⇒ Link to a Nintendo Account (Hozzárendelés Nintendo Fiókhoz) opciót.

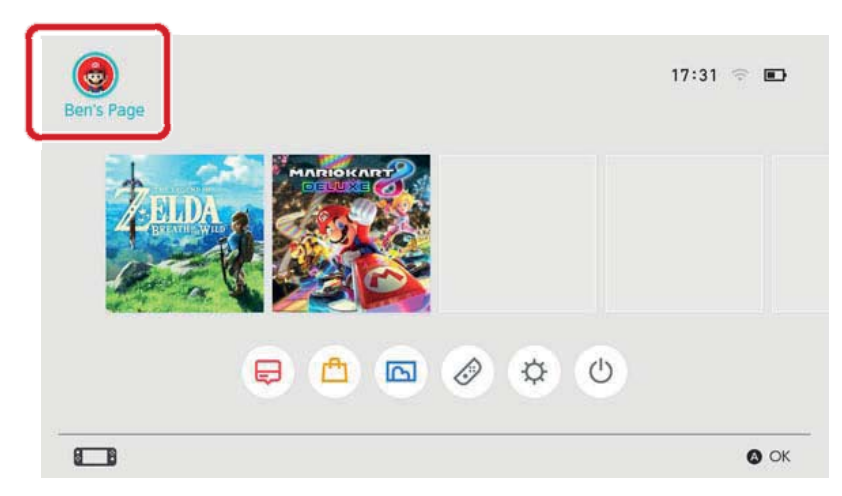

3. Kövesse a kijelzőn megjelenő utasításokat a Nintendo Fiók hozzárendeléséhez. 17

# Fiók gyermekeknek

#### Fiók gyermekeknek

Hozzon létre egy fiókot gyermeke számára, amin keresztül biztonságosan használhat online szolgáltatásokat.

Kösse össze 13 éven aluli gyermeke fiókját a Nintendo Switch konzolon létrehozott felhasználói profiljával, ha lehetővé szeretné tenni számára az online szolgáltatások használatát. Gyermek fiókot a szülő vagy gondviselő hozhat létre a saját Nintendo Fiókján keresztül.

Ha nem szeretné, hogy gyermeke tovább használjon online szolgáltatásokat, egyszerűen leválaszthatja felhasználói profilját a számára létrehozott fiókról. Így bármikor engedélyezheti vagy letilthatja gyermeke számára az online funkciókat.

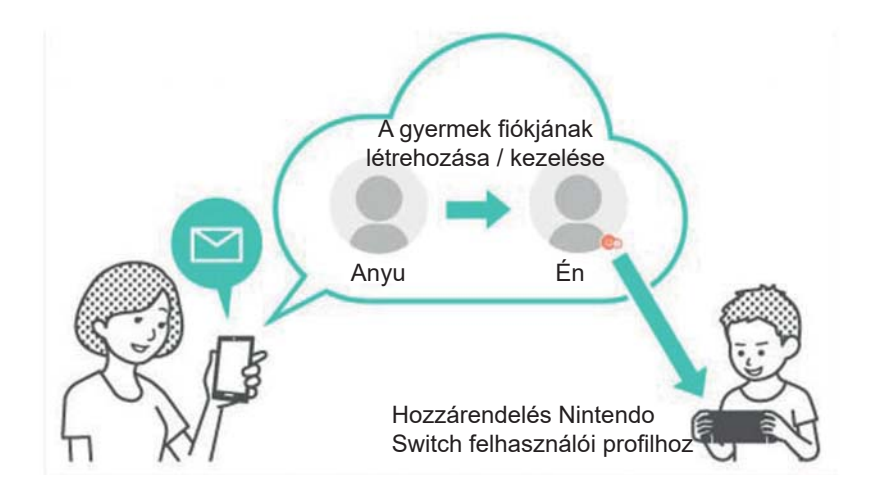

Miben különbözik egy gyermek fiók a hagyományos Nintendo Fióktól?

A gyermek fiókot a szülő vagy gondviselő hozza létre és kezeli a saját Nintendo Fiókján keresztül, és ezen keresztül korlátozásokat állíthat fel a gyermek játéklehetőségeire nézve. A beállítások és korlátozások a szülő vagy gondviselő saját Nintendo Fiókján keresztül érhetőek el vagy törölhetőek. A gyermek fiók használatával korlátozhatja a Nintendo eShop-vásárlásokat a konzolon, vagy értesítést kaphat arról, ha gyermeke a Nintendo eShopon keresztül vásárlást kezdeményezett.

A gyermek fiókra beállítható korlátozások

A következő korlátozások állíthatóak be, ha a gyermeke fiókjához hozzárendelt felhasználói profillal belépnek a Nintendo eShopba:

Minden szoftvervásárlás tiltása

• A megadott korosztály-besoroláson kívül eső szoftverek információinak elrejtése

# Gyermek fiók létrehozása

Gyermek fiók létrehozásához szükség van egy hagyományos Nintendo Fiókra (Nintendo Account). Ha Ön szülő vagy gondviselő, és szeretne gyermeke számára fiókot létrehozni, először magának hozzon létre Nintendo Fiókot, amennyiben nem rendelkezik még ilyennel.

Miután létrehozta Nintendo Fiókját, a Nintendo Fiók Settings (Beállítások) képernyőjén keresztül hozhat létre fiókot gyermeke számára.

Vegye figyelembe, hogy amennyiben törli saját Nintendo Fiókját, minden ahhoz rendelt gyermek fiók is automatikusan törlésre kerül. 18

# Csatlakozás az internethez

## Csatlakozás az internethez

Használja ki a konzol online szolgáltatásai által nyújtott lehetőségeket

A Nintendo Switch konzol internethez való csatlakoztatásával lehetősége nyílik arra, hogy online játsszon a világ bármely pontján tartózkodó partnerekkel. Ezen kívül a Nintendo eShopon keresztül digitális szoftvereket is tud online megvásárolni letöltésre.

#### Az internethez való csatlakozás menete

A Nintendo Switch konzol vezetékes és vezeték nélküli kapcsolaton keresztül is tud az internethez kapcsolódni. A két módszerhez különböző feltételeknek kell teljesülniük, melyeket az alábbiakban ismertetünk.

Wi-Fi (vezeték nélküli) kapcsolat

Amire szüksége lesz:

- ① Internetkapcsolat
- ② Vezeték nélküli (Wi-Fi) router
- ③ Nintendo Switch konzol

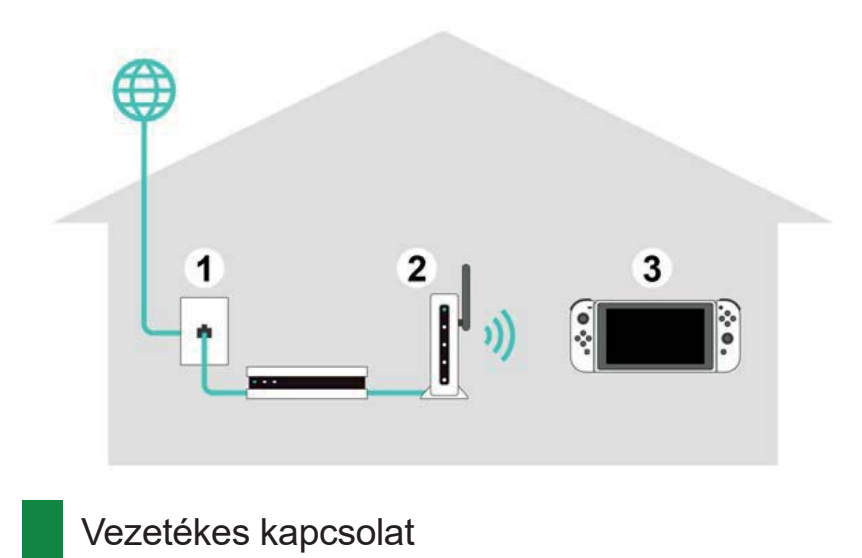

Csak a konzol TV-módban való használata esetén van módja vezetékes kapcsolat választására.

Amire szüksége lesz:

- ① Internetkapcsolat
- ② Router
- 3 LAN (hálózati) kábel
- ④ LAN adapter (külön vásárolható)
- S Nintendo Switch konzol (TV módban)

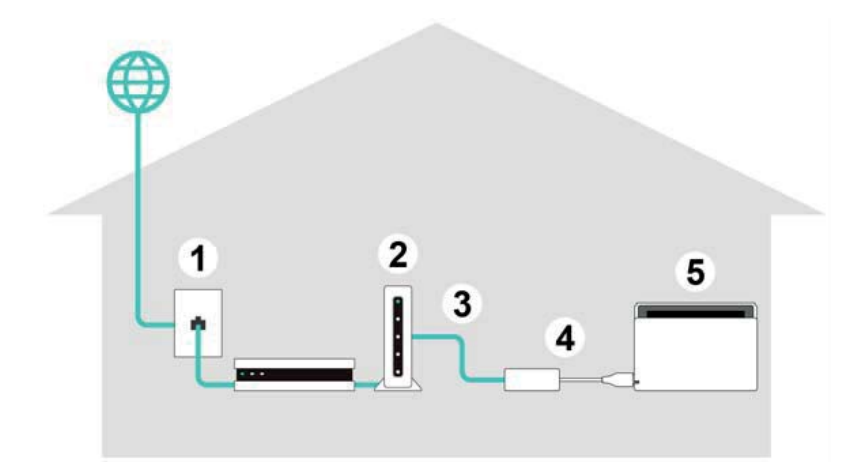

Hasznos lehet mind a vezetékes, mind a vezeték nélküli kapcsolatot előre beállítani.

Ha csak vezetékes kapcsolatot használ, a Nintendo Switch konzolja nem lesz képes az internethez kapcsolódni, amint leveszi azt a Nintendo dokkról. Viszont ha beállította a vezeték nélküli kapcsolatot is, amint megszűnik a vezetékes kapcsolat, a konzol automatikusan csatlakozni fog a Wi-Fihálózathoz.

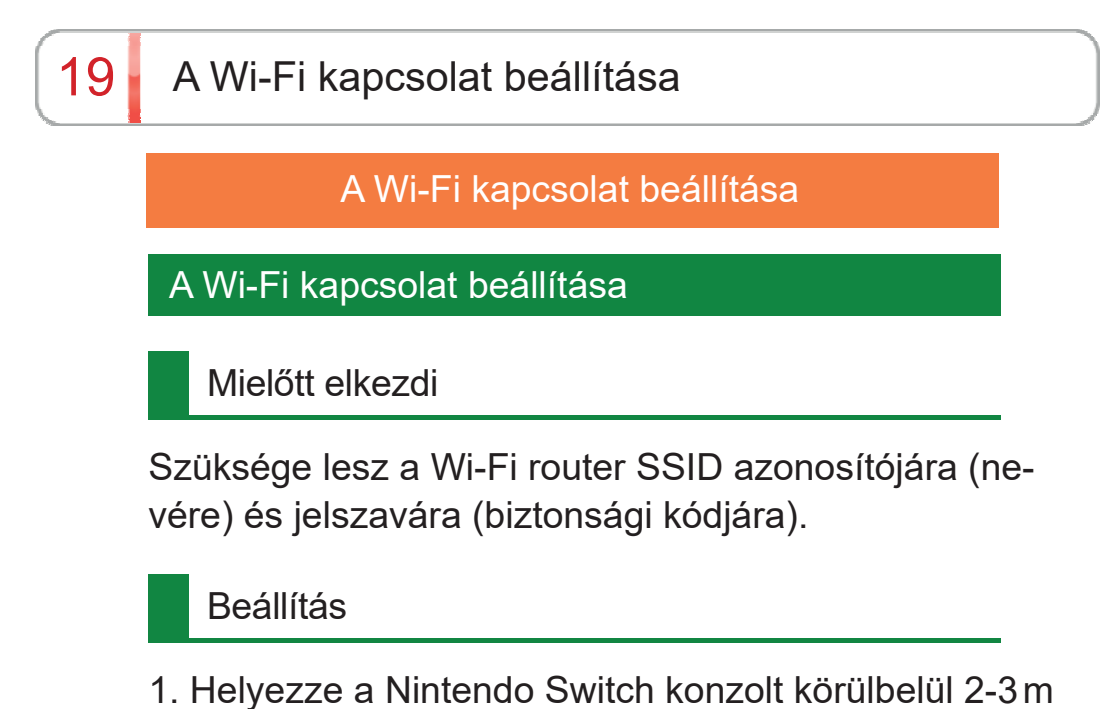

1. Helyezze a Nintendo Switch konzolt körülbelül 2-3 m távolságra a routertől. Ha a konzol túl messze van a routertől, lehet, hogy nem tud ahhoz kapcsolódni.

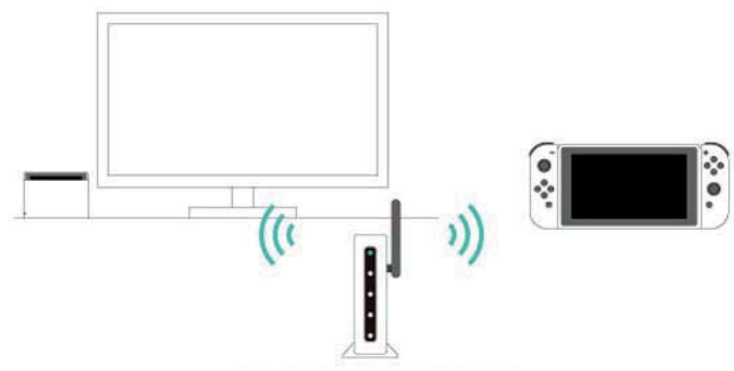

Tartsa a routertől 2-3 m távolságra

2. Nyomja meg a HOME gombot a konzolon a HOME menü megnyitásához, majd nyissa meg a Rendszerbeállításokat (System Settings)

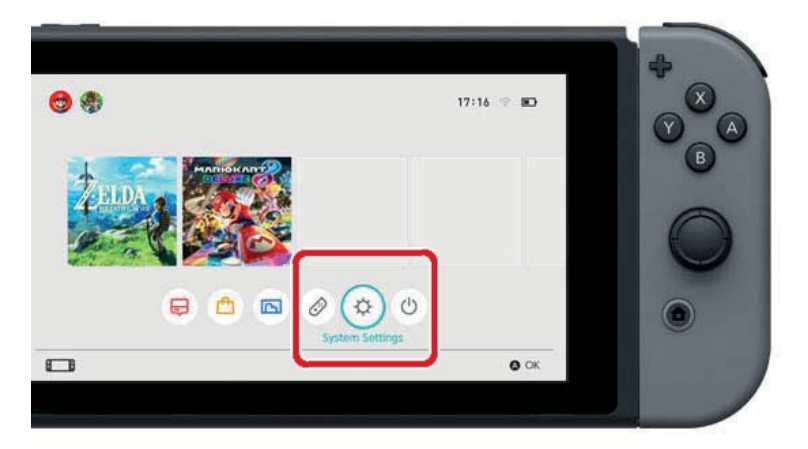

3. Válassza az Internet ⇒ Internet Settings (Internet-beállítások) opciót.

| Screen Brightness |                     |               |
|-------------------|---------------------|---------------|
| Screen Lock       | Internet Settings   |               |
| Parantal Controls | Connection status   | Not connected |
| Internet          | Console MAC address |               |
| Data Management   |                     |               |
| User              |                     |               |
| Mii               |                     |               |
| amilho            |                     |               |

4. Válassza ki a router SSID-jét a talált hálózatok listájába.

| Wired Connection |            |
|------------------|------------|
| Networks Found   |            |
| patter           | <b>∻</b> b |
| ·                | <u> </u>   |
| Mark             |            |
|                  | - 0        |

Ha nem találja a saját Wi-Fi routerét a listán, nyomja meg az Y gombot az ismételt kereséshez.

5. Adja meg a routerhez tartozó jelszót. Ha a "Successfully connected" (Kapcsolódás sikeres) felirat jelenik meg a képernyőn, befejeződött a beállítás folyamata.

Kattintson ide, ha hibaüzenetet lát a képernyőn

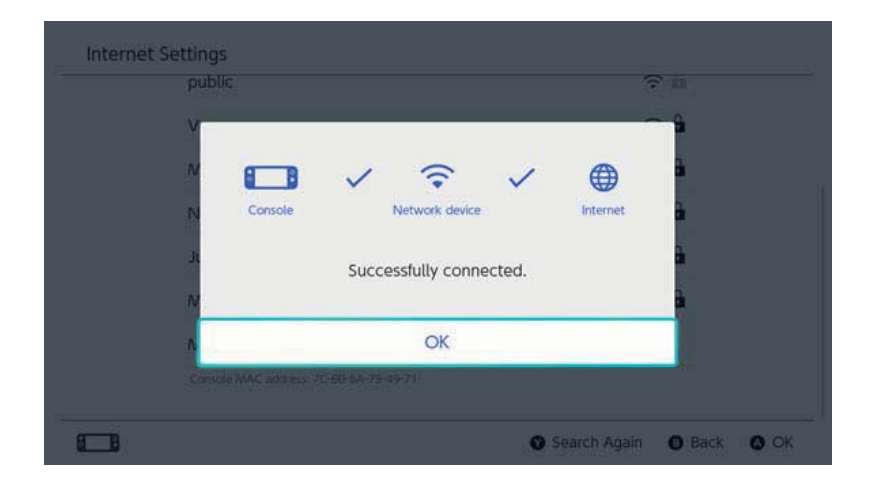

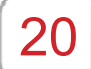

# Az SSID és jelszó megtalálása

Az SSID és jelszó megtalálása

#### Az SSID és jelszó megtalálása

A router SSID-je és jelszava általában a router oldalára vagy aljára van írva.

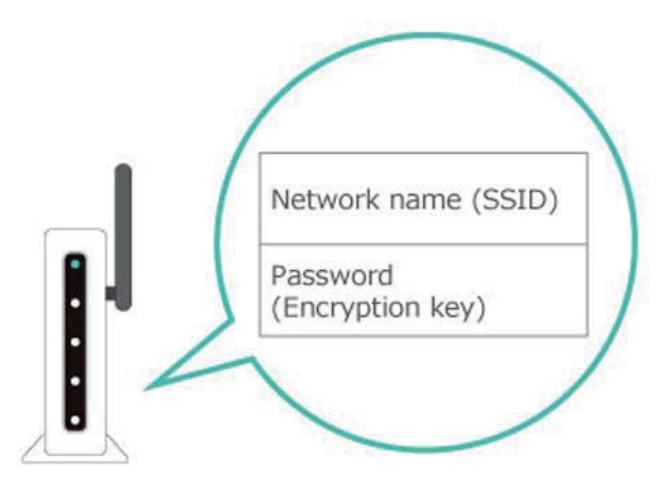

◆ Az SSID-t lehet, hogy "network name"-ként (hálózat neve) találja meg.

◆ A jelszót nevezhetik "encryption key"-nek (titkosítási kulcs), "security key"-nek (biztonsági kulcs) vagy akár csak "key"-nek (kulcs/kód) is.

Ha nem biztos valamiben

Kérjük, tájékozódjon a router felhasználói kézikönyvéből vagy weboldaláról, vagy vegye fel a gyártóval a kapcsolatot.

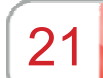

A vezetékes kapcsolat beállítása

A vezetékes kapcsolat beállítása

A vezetékes kapcsolat beállítása

Mielőtt elkezdi

Állítsa a Nintendo Switch konzolt TV módba.

Beállítás

1. Csatlakoztassa a LAN adaptert a Nintendo Switch dokk USB portjához, ezután pedig a LAN kábellel csatlakoztassa a konzolt a routerhez.

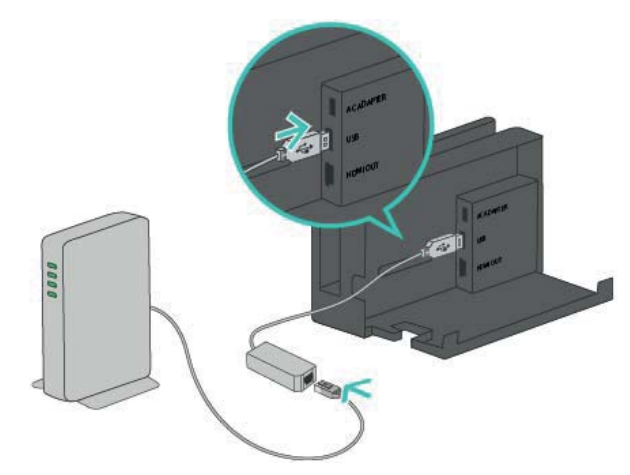

2. A következő lépések során figyelje a TV képernyőjét. Először nyomja meg a HOME gombot a HOME menü megnyitásához, majd nyissa meg a Rendszerbeállításokat (System Settings).

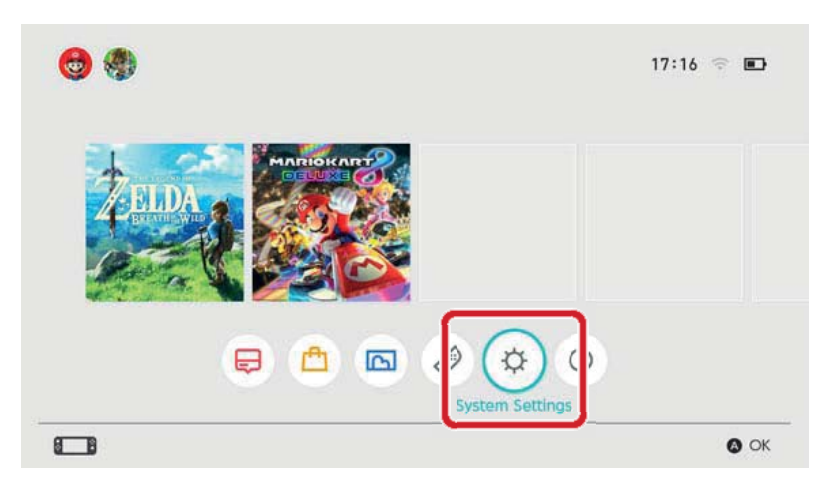

3. Válassza az Internet ⇒ Internet beállítások opciót

| Screen Brightness |                     |                  |
|-------------------|---------------------|------------------|
| Screen Lock       | Internet Settings   |                  |
| Parontal Controls | Connection status   | Not connected    |
| Internet          | Console MAC address | 20.00-00.21.07.0 |
| Data Management   |                     |                  |
| User              |                     |                  |
| Mii               |                     |                  |
| amiibo            |                     |                  |

4. Válassza a "Wired Connection" (Vezetékes kapcsolat) opciót a regisztrált hálózatok listájából.

| Registered Networks |                |
|---------------------|----------------|
| Wired Connection    |                |
| Networks Found      |                |
|                     | ÷ 🕯            |
| Coption .           | ÷∎             |
| 1000                | e ja           |
| Mirrory             | ÷ 🕯            |
| Francis             | ~ <del>^</del> |

5. Válassza a "Connect to the Internet via Wired Connection" (Csatlakozás az internethez vezetékes kapcsolaton keresztül) opciót. Ha a "Successfulyly connected" (Kapcsolódás sikeres) felirat jelenik meg a képernyőn, a beállítás folyamata véget ért. Kattintson ide, ha hibaüzenetet lát a képernyőn

| V |         |               |          | ~ 1 |  |
|---|---------|---------------|----------|-----|--|
| N | 8 8     | ~             |          | à   |  |
| N | Console |               | Internet | a   |  |
| л | Succ    | essfully conr | ected.   | à   |  |
| N |         |               |          | 2   |  |
| N |         | OK            |          |     |  |
|   |         |               |          |     |  |

Érdemes előre beállítani a vezetékes és vezeték nélküli kapcsolatot is a konzolhoz.

Ha csak vezetékes kapcsolatot használ, a Nintendo Switch konzolja nem lesz képes az internethez kapcsolódni, amint leveszi azt a Nintendo dokkról. Viszont ha beállította a vezeték nélküli kapcsolatot is, amint megszűnik a vezetékes kapcsolat, a konzol automatikusan csatlakozni fog a Wi-Fihálózathoz. 22

## Nintendo Switch-szoftverek

Nintendo Switch-szoftverek

A Nintendo Switch-szoftvereknek két változata van: bolti verzió és letölthető verzió. A játék tartalma mindkét verzióban megegyezik.

#### Bolti verzió

Egy játék bolti verziója esetén a szoftvert fizikai adathordozón vásárolja meg a kereskedőnél. Egy szoftver bolti verziójának futtatásához vegye ki a csomagolásból a játékkártyát, és helyezze azt a Nintendo Switch konzol kártyaolvasójába.

#### Letölthető verzió

Megvásárolhatja egy szoftver letölthető verzióját is a Nintendo eShopban a konzolon keresztül, vagy a Nintendo hivatalos weboldalán, stb. Letöltheti a szoftvert és elmentheti azt a konzolon vagy egy microSD-kártyán.

A letölthető verzió előnyei

 Nem kell aggódnia a játékkártya elvesztése miatt.

 Különböző szoftvereket futtathat anélkül, hogy ki kellene cserélnie ehhez a játékkártyákat.

Letölthető szoftver vásárlása

A HOME menüben a Nintendo eShopon keresztül vásárolhat letölthető szoftvereket.

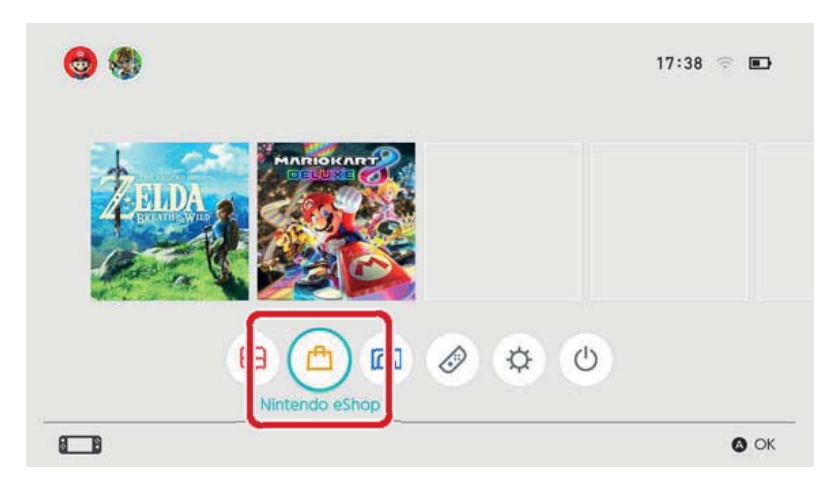

• A konzol egy Nintendo Fiókkal való összekötése szükséges a Nintendo eShop használatához.

• A Nintendo eShopon keresztüli vásárláshoz rendelkeznie kell felhasználható eShop-egyenleggel. Egyenlegét bankkártyával vagy Nintendo eShop feltöltőkóddal töltheti fel.

Letölthető szoftver használata

Töltse le a szoftvert a Nintendo eShopból. Amint elkészült a letöltés, válassza a szoftver ikonját a HOME menüben annak indításához.

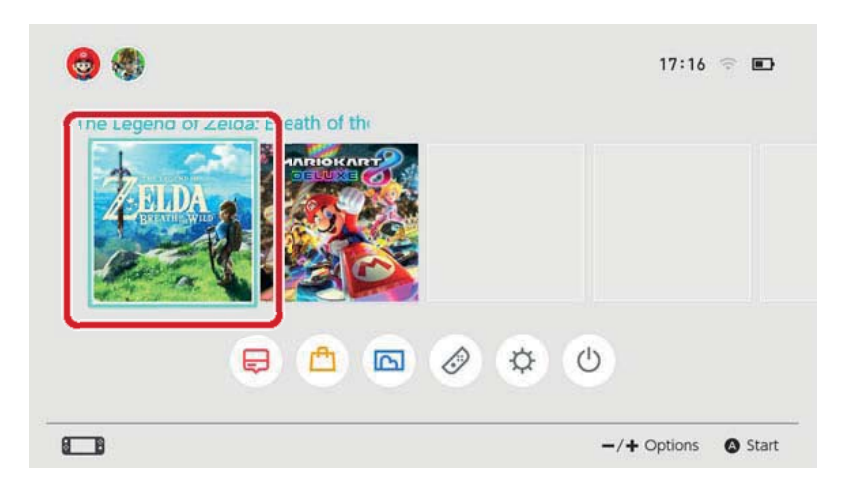

A Nintendo eShopban tett első látogatás alkalmával a használt konzol automatikusan a letöltésekre használt aktív konzollá válik a Nintendo Fiókja számára.

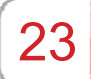

### A letöltésekre használt aktív konzol

Minden Nintendo Fiókhoz egyetlen konzolt lehet párosítani mint a letöltésekre használt aktív konzolt. A Nintendo eShopban csak az adott időben aktív konzolként regisztrált konzolra lehet vásárolni és letölteni szoftvereket.

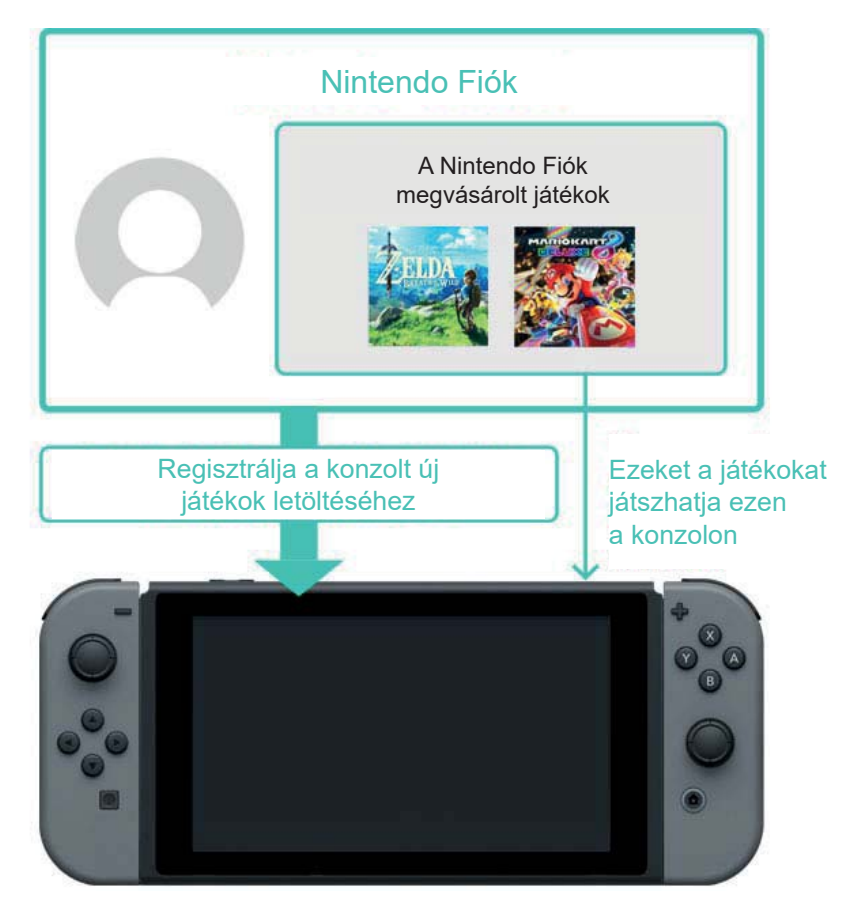

A Nintendo eShopba tett első látogatás alkalmával a használt konzol automatikusan a letöltésekre használt aktív konzollá válik a Nintendo Fiókja számára.

A letöltött szoftvereket bármely, a konzolon regisztrált felhasználó játszhatja.

GYIK – A letöltésekre használt aktív konzol

• A mi háztartásunkban egyetlen Nintendo Switch konzolon osztozunk. Be lehet állítani ugyanazt a konzolt aktív konzolként mindegyikünk Nintendo Fiókjához?

• Több konzollal is rendelkezem. Regisztrálhatom mindegyiket a letöltésekre használt aktív konzol-ként?

 Nem rég cseréltem le konzolomat egy újabbra.
Regisztrálhatom az újat a letöltésekre használt aktív konzolként?

Mielőtt elcseréli/kidobja Nintendo Switch konzolját

Mielőtt elcseréli vagy kidobja Nintendo Switch konzolját, győződjön meg arról, hogy már nem az van a letöltésekre használt aktív konzolként regisztrálva. Ha a konzol egyszerre több Nintendo Fiókhoz van aktív konzolként hozzárendelve, egyenként vonja vissza a regisztrációt minden egyes Fiókban.

Annak ellenőrzése, melyik konzol van aktív konzolként regisztrálva

A Nintendo eShopban ellenőrizheti, hogy a használt konzol van-e a letöltésekre használt aktív konzolként regisztrálva.

1. Nyissa meg a Nintendo eShopot a HOME menüből, majd válassza a megfelelő felhasználót.

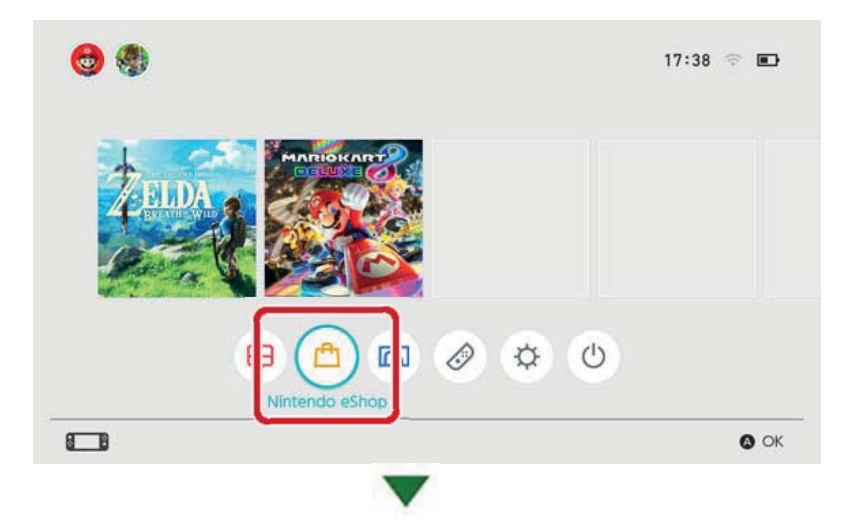

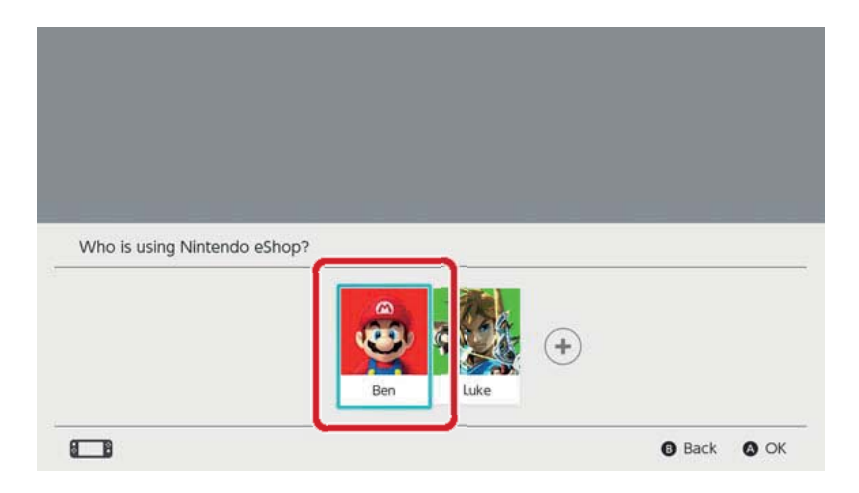

2. Válassza a Felhasználó ikont (Account Information) a képernyő jobb felső részén. Válassza az "active console for downloads" (letöltésekre használt aktív konzol) opciót, és ellenőrizze, aktív-e a konzol.

# A konzol aktív konzolként való regisztrációjának megszüntetése

Ha szeretne egy másik konzolt a letöltésekhez használt aktív konzolként regisztrálni Nintendo Fiókja számára, először vonja vissza a jelenlegi konzol regisztrációját.

Ehhez mindenképpen az aktuálisan regisztrált aktív konzolt kell használnia. Ezen túlmenően, ha egy konzol regisztrációját megszünteti, a korábban párosított Nintendo Fiókon keresztül vásárolt szoftvereket azon a konzolon többé már nem használhatja.

A Nintendo Fiókon keresztül vásárolt szoftvereket újra letöltheti egy konzolra, ha azt aktív konzolként (újra) regisztrálja Fiókjához.

A regisztráció visszavonásának menete

1. Nyissa meg a Nintendo eShopot a HOME menüből, majd válassza a megfelelő felhasználót.

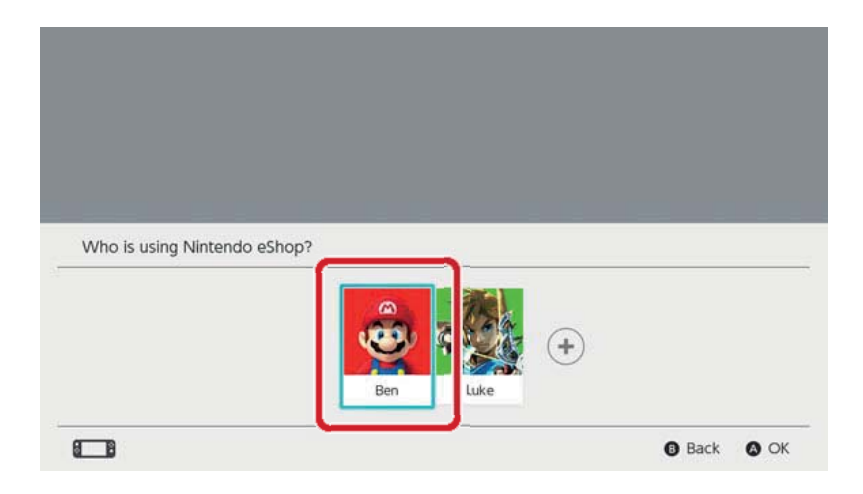

2. Válassza a Felhasználó ikont (Account Information) a képernyő jobb felső részén. Válassza az "active console for downloads" (letöltésekre használt aktív konzol) opciót, és kattintson a "Deregister" (Regisztráció törlése) lehetőségre.

Másik konzol regisztrációja a letöltésekhez használt aktív konzolként.

Kösse össze Nintendo Fiókját egy, a konzolon használt felhasználói profillal. Ez után lépjen be a Nintendo eShopba azzal a felhasználóval, hogy ezzel automatikusan regisztrálja a használt konzolt a letöltésekre használt aktív konzolként az adott Nintendo Fiókhoz. Amint a konzol regisztrálva van, a Nintendo Fiókján keresztül vásárolt Nintendo Switch szoftvert újra le kell töltenie az újonnan regisztrált konzolra is.

A letöltésekre használt aktív konzol regisztrációja a következő szituációkban is törlődik:

- Ha a Nintendo Fiók és a felhasználói profil párosítása megszűnik
- Ha a Nintendo Fiókhoz rendelt felhasználói fiók törlésre kerül

 Ha a konzolt gyári alapbeállításokra állítják vissza.

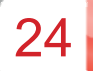

## Barátok

Lehetősége van arra is, hogy más Nintendo Switch usereket Barátként vegyen fel. A Barátként hozzáadott felhasználókkal ellenőrizhetik egymás online státuszát és közösen játszhatnak videojátékokat. A funkció használatához a felhasználói profilját öszsze kell kötnie egy Nintendo Fiókkal.

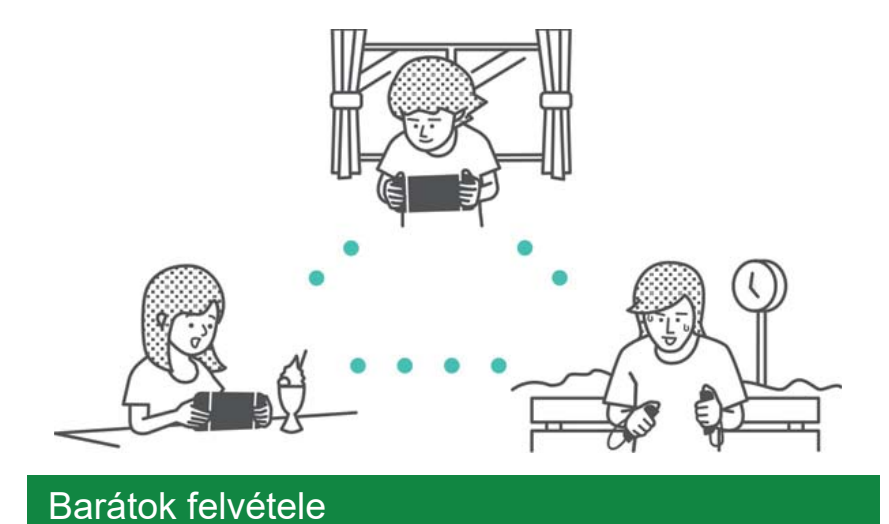

Válassza ki a Felhasználó ikont a HOME menüben, majd válassza az "Add Friend" (Barát hozzáadása) opciót.

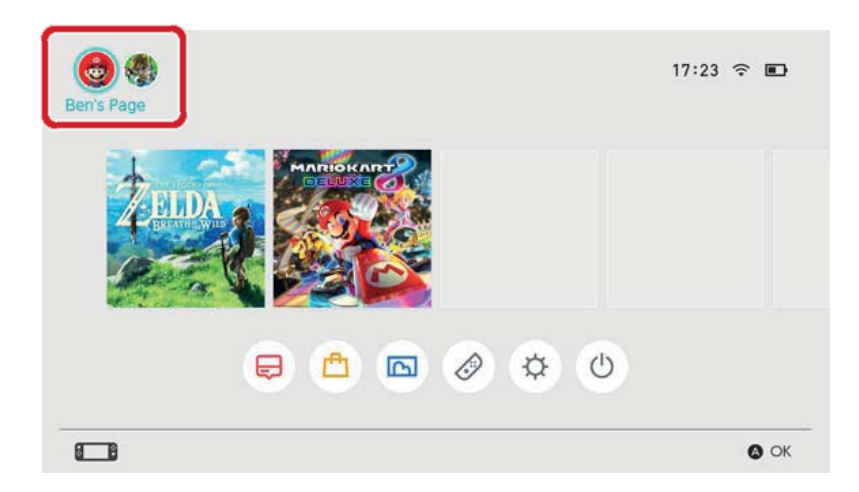

Két módon válhat egy másik user Barátjává: ha felkérést küld neki, amelyet ő elfogad, vagy ha Ön fogadja el az általa küldött Barát-felkérést. Mindkét esetben szükség van internetkapcsolatra.

Barát-felkérés küldése

A következő lehetőségei vannak Barát-felkérések küldésére:

- Küldés helyi felhasználónak
- Küldés olyan felhasználónak, akivel korábban együtt játszottak
- Küldés Barát-azonosító segítségével

|               | YOUR II                        | iena code: svy-eu/u-11) | 07-07.31 |
|---------------|--------------------------------|-------------------------|----------|
|               | Sent Friend Requests           |                         |          |
|               | 553 Search with Friend Code    |                         |          |
| User settings | Search for Users You've Played | With                    |          |
| Add Friend    | Search for Local Users         |                         |          |
| Profile       | Received Friend Requests       |                         |          |

# Felkérés küldése helyi felhasználónak

Lehetősége van arra, hogy a közelben tartózkodó Nintendo Switch-használóknak Barát-felkérést küldjön.

Válassza a "Search for Local Users" (Helyi felhasználók keresése) opciót, és kövesse a kijelzőn megjelenő utasításokat.

Ha a konzol nem kapcsolódik az internethez, a felkérését a rendszer elmenti, és a legközelebbi alkalommal, mikor online lesz, továbbítja azt.

# Felkérés küldése olyan felhasználónak, akivel korábban együtt játszottak

Olyan felhasználóknak is lehetősége van Barát-felkérést küldeni, akivel korábban együtt játszottak.

Válassza a "Search for Users You've Played With" (Felhasználók keresése, akikkel együtt játszottunk) lehetőséget, majd válassza ki a felhasználót a listából, akit Barátként szeretne felvenni, és küldje el a felkérését.
#### Felkérés küldése Barát-azonosító segítségével

A Barát-azonosító egy olyan szám, amit egyedileg minden felhasználó megkap Nintendo Fiókjának regisztrációjakor.

Ha valakit szeretne Barátként felvenni, kérje el tőle Barát-azonosítóját. Ezután válassza a "Search with Friend Code" (Keresés Barát-azonosító alapján) opciót, és küldje el neki a felkérést.

| Saját Barát-azo<br>ban tekintheti r                                                                                                    | onosítóját a Felhasználói profiljá-<br>neg.                                |   |
|----------------------------------------------------------------------------------------------------|----------------------------------------------------------------------------|---|
| Ben's Page                                                                                                    |                                                                            | 1 |
| Profile                                                                                                    | 🖄 Received Friend Requests                                                 |   |
| Friend List<br>Online: 0                                                                                                    |                                                                            |   |
| Add Friend                                                                                                    | <b>***</b> Search for Local Users                                          |   |
| User Settings                                                                                                    | Search for Users You've Played With                                        |   |
|                                                                                                    | III Search with Friend Code                                                |   |
|                                                                                                    | Sent Friend Requests                                                       |   |
|                                                                                                    | Your filend code: SW-8070-1187-0731                                        | 1 |
| Alternation and a second second secon | Friend Suggestions                                                         |   |
|                                                                                                    | 🚯 Back 🚯 OK                                                                |   |
| Barát-azonosító<br>beállítások) ⇒ I                                                                                                    | ját a User Settings (Felhasználói<br>Friend Settings (Barátok beállításai) | ) |

menüpontban is megtalálja.

#### Barát-javaslatok

Ha a Nintendo Fiókja olyan applikációkkal is öszsze van kötve, mint például a Miitomo, az ott barátként felvett felhasználók a Nintendo Switch-en is megjelennek mint javaslatok, és így még egyszerűbben felveheti őket Barátokként.

| Profile       | Friend Suggestions       | (?) |
|---------------|--------------------------|-----|
| Friend List   | <b>★Mai</b> दे<br>Mitomo |     |
| Add Friend    | Hero_Liz<br>Mitomo       |     |
| User Settings | MarioFan99<br>Mitomo     |     |
|               | Sarah<br>Miltomo         |     |
|               | Show More                |     |

Ha nem szeretne javaslatokat kapni, látogasson el egy okoskészülék vagy PC segítségével a Nintendo Fiók weboldalra, és válassza a "Friend Suggestions (Barát-javaslatok) opciót a beállítások módosításához.

#### Barátok kezelése

A felhasználói oldalán található Friend List-en (Barátlista) keresztül bármikor egyszerűen ellenőrizheti, Barátai online vannak-e épp a Nintendo Switch konzoljaikon. Egy felhasználó akár 300 Barátot is regisztrálhat.

Válassza ki egy Barátját, hogy még részletesebb információkat tudhasson meg róla.

Ha valakit Legjobb Barátként jelöl meg, azt a Barátlista elején jelenítheti meg. Az Options gombra kattintva törölheti az adott Barátot, vagy áthelyezheti a Letiltott felhasználók listájára.

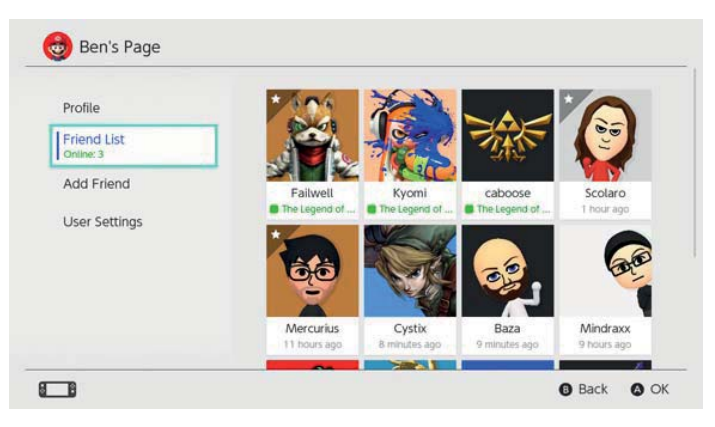

Mi történik, amikor letiltok valakit?

A letiltott felhasználóktól nem kap Barátfelkéréseket, és nem valószínű, hogy online "összefut" velük (néhány játéktól vagy játékmódtól eltekintve). Felhasználókat a Friend List-en keresztül blokkolhat, vagy ha az Add Friend (Barát hozzáadása) ⇒ "Search for Users You've Played With" (Felhasználók keresése, akikkel együtt játszottunk) opciót választja.

A letiltott felhasználók nem kapnak értesítést arról, hogy Ön letiltotta őket. Ellenőrizheti a letiltott felhasználók listáját, illetve eltávolíthat arról usereket, ha a felhasználói profiljából megnyitja a User Settings (Felhasználói beállítások) ⇒ Manage Blocked-User List (Letiltott felhasználók listájának kezelése) opciót választja.

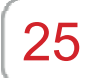

#### Adatkezelés

#### Adatkezelés

Az alábbiakban áttekintheti, milyen adatok menthetőek el a Nintendo Switch konzolon, és milyen lehetőségei vannak az adatok és fájlok kezelésére.

#### Adattípusok

- Szoftveradatok
- Mentési adatok/Játékmentések
- A Capture gomb használatával készített képernyőmentések

Mik azok a szoftveradatok? A szoftveradatok vagy szoftverfájlok a játékok letölthető verzióit, letöltött tartalmakat és frissítési adatokat takarják. A játékok mentései és mentési adatok nem tartoznak ide.

Az adatok mentésének helyei

A fent említett adattartalmak a következő helyeken tárolhatóak:

- A konzol rendszermemóriájában
- microSD kártyán

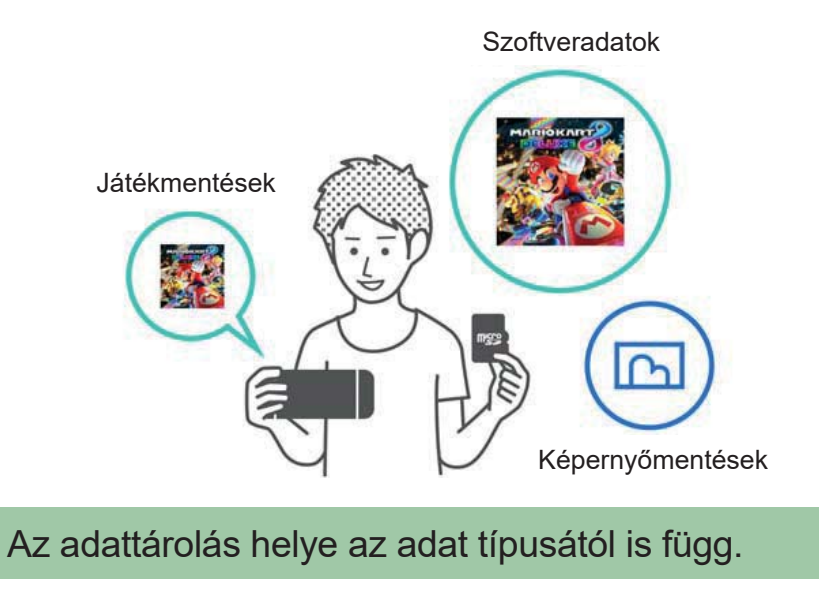

Szoftveradatok/képernyőmentések

Az ilyen jellegű adatok alapértelmezésben a microSD kártyára mentődnek, ha van behelyezve, és a konzol a rendszermemóriát használja, ha a kártya megtelt.

◆ A Rendszerbeállítások (System Settings) alatt kiválaszthatja a mentés helyét a képernyőmentések esetén ⇒ Data Management (Adatkezelés) ⇒ Save Data/Screenshots (Mentési adatok/Képernyőmentések) ⇒ Manage Screenshots (Képernyőmentések kezelése).

| Save Destination         | microSD card | System memo                        | ry              |
|--------------------------|--------------|------------------------------------|-----------------|
|                          |              | Space available<br>Screenshots: 1  | 34.3 GE         |
| Copy/Delete Screenshots  |              |                                    |                 |
| System Memory            |              | microSD card                       |                 |
| microSD Card             |              | Space available<br>Screenshots: 25 | 14.7GE<br>2.7ME |
| Manage Individual Images |              |                                    |                 |
|                          |              | 250                                | 20              |

#### Mentési adatok

Az ilyen jellegű adatok minden esetben a konzol rendszermemóriájában kerülnek mentésre. Még a játékok bolti verziójának használata esetén sem a játékkártyára kerülnek a mentések, illetve azok microSD kártyára sem menthetőek.

#### A szoftveradatok kezelése

A szoftverfájlok archiválásával helyet szabadíthat fel a Nintendo Switch konzolon. Archivált szoftverek esetén csak a játékmentések és a szoftver HOME menü ikonja marad a konzolon. Ha szeretne egy szoftvert archiválni, válassza ki azt a HOME menüben, nyomja meg a + vagy – gombok valamelyikét, majd válassza a Data Management (Adatkezelés) ⇒ Archive Software (Szoftver archiválása) opciót

| Software Update                                     | Archive Software                                                                                                    |
|-----------------------------------------------------|----------------------------------------------------------------------------------------------------|
| Data Management<br>My Nintendo<br>Rewards Programme | this, only save data and the icon on the HOME Menu will<br>remain. You will need to redownload the software to use it<br>again. |
| Other                                               | Delete Software                                                                                                    |
|                                                     | Save data will not be deleted.                                                                                                  |

Ezt követően csak a szoftver ikonja marad meg a HOME menüben. A szoftver neve előtt egy apró ikon jelzi, hogy a szoftver archiválva lett. Erre az ikonra kattintva a szoftvert újra letöltheti.

Azokat a szoftvereket, amiknek a terjesztése időközben megszűnt, elképzelhető, hogy nem fogja tudni újra letölteni.

Ha szeretné a szoftver ikonját is törölni

Nyissa meg az Options menüt a törölni kívánt szoftverhez, majd válassza a Data Management (Adatkezelés) ⇒ Delete Software (Szoftver törlése) opciót. A mentési adatok nem törlődnek.

Mentési adatok/képernyőmentések kezelése

Képernyőmentések

Nyissa meg az Albumot a HOME menüben, majd nyomja meg az X gombot a képernyőmentések listáján a törölni kívánt képek kijelöléséhez.

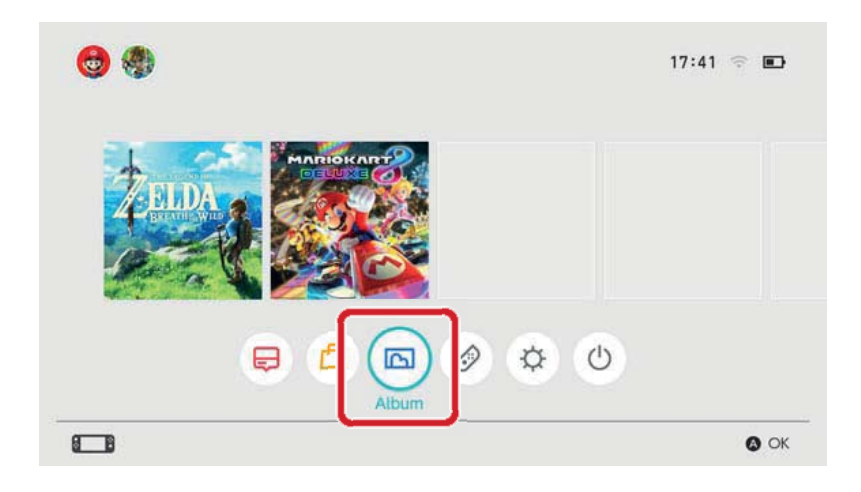

Ha minden képernyőmentését egyszerre szeretné kezelni, válassza a System Settings (Rendszerbeállítások) ⇒ Data Management (Adatkezelés) ⇒ Save Data/Screenshots (Mentési adatok/ Képernyőmentések) ⇒ Manage Screenshots (Képernyőmentések kezelése) opciót. Itt törölheti az összes képernyőmentést, vagy másolhatja/ mozgathatja azokat a microSD kártya és a rendszermemória között.

| Save Destination         | microSD card | System memor                       | ry             |
|--------------------------|--------------|------------------------------------|----------------|
| Copy/Delete Screenshots  |              | Space available<br>Screenshots: 1  | 34.3GI<br>0.2M |
| System Memory            |              | microSD card                       |                |
| microSD Card             |              | Space available<br>Screenshots: 25 | 14.7GI         |
| Manage Individual Images |              |                                    |                |
|                          |              | Total                              | 2.9 M          |

#### Mentési adatok

Minden játékmentés a rendszermemóriában tárolódik.

A mentési adatokat játékonként törölheti a System Settings (Rendszerbeállítások) ⇒ Data Management (Adatkezelés) ⇒ Save Data/Screenshots (Mentési adatok/képernyőmentések) ⇒ Delete Save Data (Mentési adatok törlése) menüpontban.

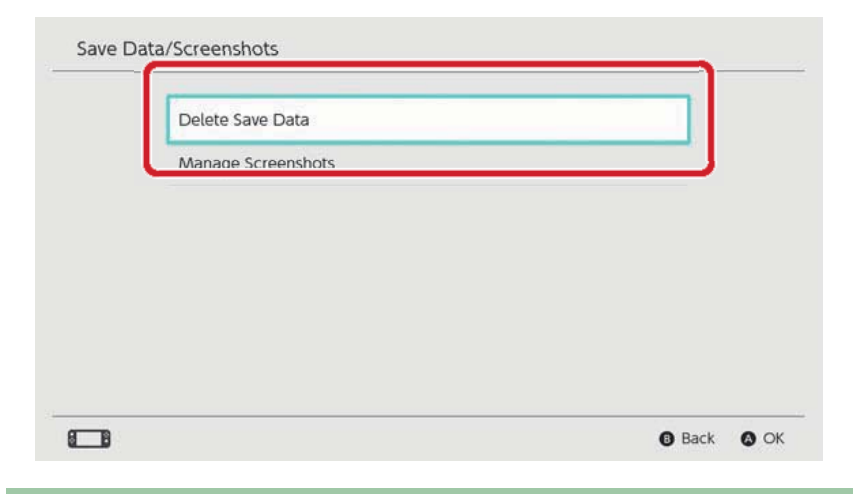

#### Minden adat törlése

Törölhet minden adatot, és visszaállíthatja a Nintendo Switch konzolt a vásárláskori állapotába a gyári beállítások visszaállításával. Minden, a Nintendo Switch konzolon tárolt információ, beleértve a felhasználó információkat, internet-beállításokat és játékokkal kapcsolatos híreket, törlésre kerül.

# 26

### microSD kártyák

#### microSD kártyák

A letöltött szoftverek és képernyőmentések microSD kártyára (külön vásárolható) is menthetőek. Azt ajánljuk, ha a konzol rendszermemóriája kezd betelni, használja a microSD kártyát a Nintendo eShopból való letöltésekhez.

#### Támogatott microSD kártyák

A következő típusú microSD kártyákat használhatja a Nintendo Switch konzollal:

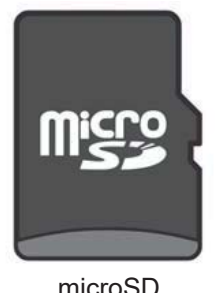

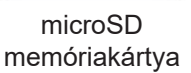

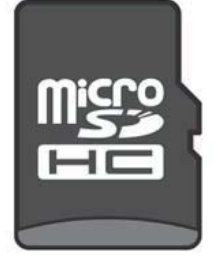

microSDHC memóriakártya

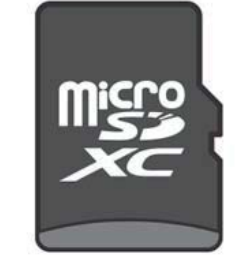

#### microSDXC memóriakártya

 microSDXC memóriakártya használatához először kapcsolódjon a konzollal az internethez, és végezzen el egy rendszerfrissítést.

 Javasoljuk, hogy minél nagyobb sebességű microSD kártyát válasszon, és így a legtöbbet hozhassa ki Nintendo Switch konzoljából.

Az ilyen jellegű adatok minden esetben a konzol rendszermemóriájában kerülnek mentésre. Még a játékok bolti verziójának használata esetén sem a játékkártyára kerülnek a mentések, illetve azok microSD kártyára sem menthetőek.

#### microSD kártya behelyezése a konzolba

Hajtsa ki a konzol hátulján található támasztólábat és az alatta található kártyaolvasó nyílásba csúsztassa be a microSD kártyát.

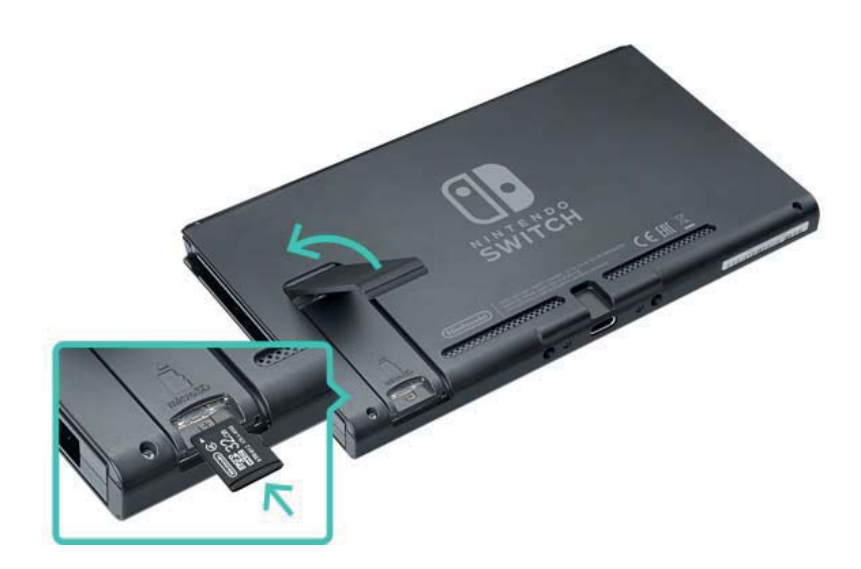

Győződjön meg arról, hogy a microSD kártya logóval ellátott oldala néz kifele, majd tolja befele a kártyát, míg kattanást nem hall.

A microSD kártya eltávolítása előtt kapcsolja ki a konzolt, majd nyomja befele a kártya élét, míg az ki nem pattan, ezután húzza azt ki.

#### Ha a microSD kártya betelik

Ha nincs több hely a microSD kártya memóriájában, egy számítógép használatával átmozgathatja a kártya tartalmát egy nagyobb kapacitásúra.

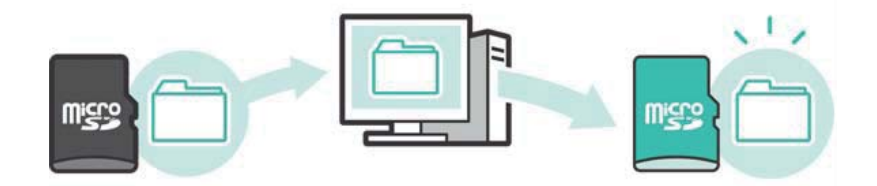

Egyszerre két microSD kártyát is használhat, anélkül hogy adatokat kellene mozgatnia közöttük, de vegye figyelembe, hogy így később nem tudja már a két kártyán található adatokat egyetlen kártyára összemásolni.

#### microSD kártya formázása

A microSD kártya formázásával minden, azon tárolt adat törlésre kerül, beleértve a szoftverfájlokat és képernyőmentéseket is. Másoljon át minden adatot, amire még szüksége van a számítógépre, mielőtt formázza a microSD kártyát.

A microSD kártya formázásának menete

A microSD kártya formázásához válassza a HOME menüben a System Settings (Rendszerbeállítások), System (Rendszer) ⇒ Formatting Options (Formázási lehetőségek) ⇒ Format microSD Card (microSD kártya formázása) opciót.

A microSD logó, a microSDHC logó és a microSDXC logó az SD-3C, LLC védjegyei.

# 27

#### Gyári beállítások visszaállítása

#### Gyári beállítások visszaállítása

A gyári beállítások visszaállításával minden adatot töröl a Nintendo Switch konzolról és abba az állapotba állítja vissza, amiben a vásárláskor volt. Ugyanakkor van arra is mód, hogy úgy állítson vissza gyári beállításokat, hogy néhány, a konzolon tárolt adatot mindvégig megőriz.

- A gyorsítótár kiürítése
- A billentyűzet visszaállítása
- A konzol gyári beállításokra való visszaállítása

 Gyári beállítások visszaállítása a mentési adatok törlése nélkül

#### A gyorsítótár kiürítése

Amikor olyan tevékenységeket végez a konzolon, mint például a Nintendo Fiók összekötése vagy a közösségi média használata, weboldalak tartalma töltődik le a konzolra.

Az ezekhez a weboldalakhoz tartozó adatokat -akár egyenként minden Nintendo Switch felhasználói profilon - kitörölheti a konzol memóriájából, ideértve az azonosítókat és jelszavakat, sütiket, előzményeket és a gyorsítótár tartalmát.

A gyorsítótár ürítésének menete

Nyissa meg a HOME menüben a System Settings (Rendszerbeállítások) ⇒ Formatting Options (Formázási lehetőségek) ⇒ Clear Cache (Gyorsítótár ürítése) funkciót. Válassza ki a felhasználói profilt, amihez tartozó gyorsítótárat üríteni szeretné, és kövesse a kijelzőn megjelenő utasításokat.

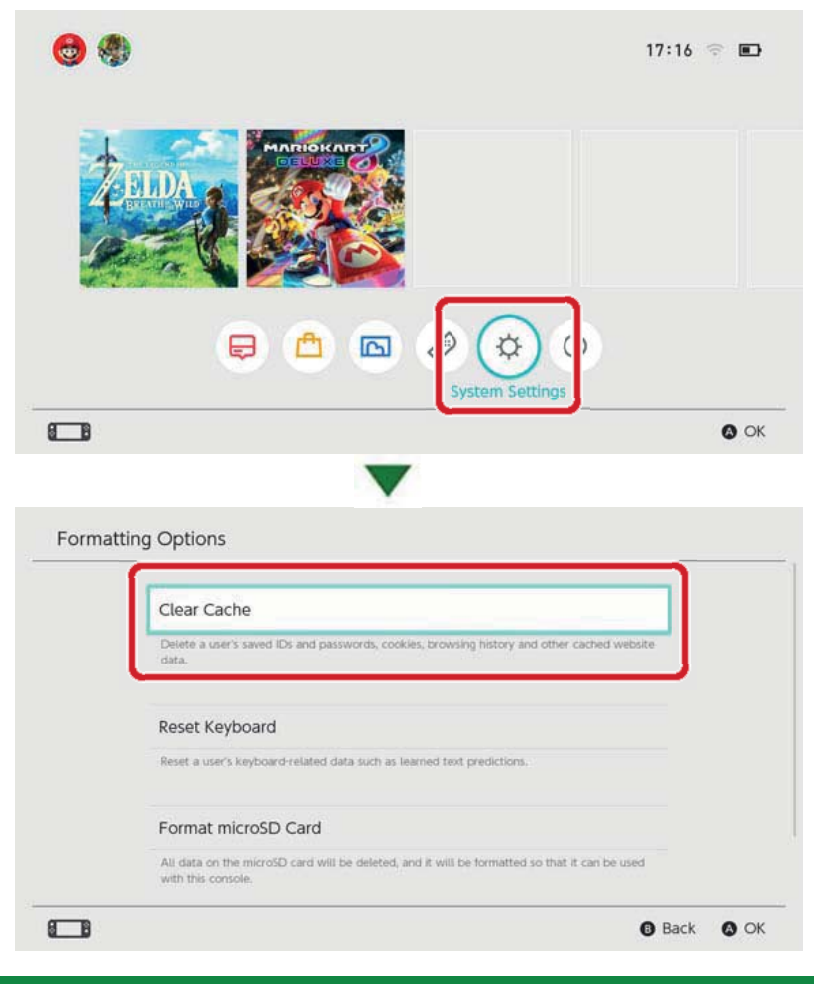

#### A billentyűzet visszaállítása

A konzol billentyűzete megjegyzi a szavakat, amiket korábban a használatával begépelt, és prediktív javaslatokként ajánlja fel azokat gépelés közben. Minden felhasználó esetén külön törölheti a Nintendo Switch billentyűzete által elmentett szövegelőzményeket.

A billentyűzet visszaállításának menete

Nyissa meg a HOME menüben a System Settings (Rendszerbeállítások), System (Rendszer) ⇒ Formatting Options (Formázási lehetőségek) ⇒ Reset Keyboard (Billentyűzet visszaállítása) menüpontot.

Válassza ki a felhasználói profilt, amely számára vissza szeretné állítani a billentyűzetet, és kövesse a kijelzőn megjelenő utasításokat.

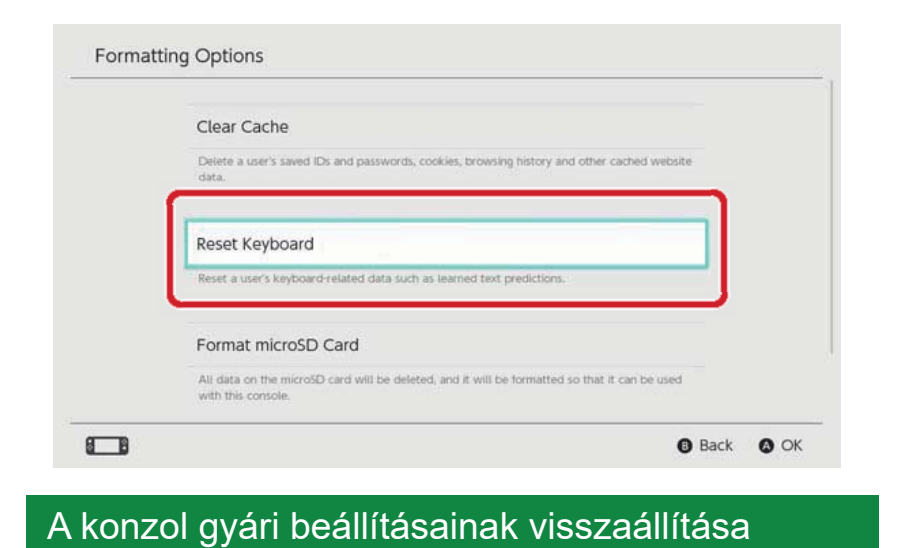

A konzol memóriájában tárolt minden adat törlésre kerül, beleértve a szoftverfájlokat, mentési adatokat, képernyőmentéseket és a felhasználói információkat.

Ezt a funkciót akkor használja, ha továbbadja, vagy kidobja Nintendo Switch konzolját.

A microSD kártyára mentett szoftveradatokat sem tudja a továbbiakban használni.

Ha egy működési probléma miatt szeretné újratelepíteni a konzolt, azt ajánljuk, próbálja meg inkább a mentési adatok törlése nélkül visszaállítani a gyári alapbeállításokat.

A konzol gyári alapállapotának visszaállításával kapcsolatban mindenképpen tartsa szem előtt az alábbiakat:

A konzol gyári beállításokra való visszaállítása minden adat törlésével jár, és a továbbiakban a microSD kártyán tárolt adatokat sem fogja tudni használni.

- A következő, rendszermemóriában tárolt adatok mind törlésre kerülnek:
- Szoftveradatok
- Mentési adatok
- Képernyőmentések
- Személyes felhasználói információk
- Nintendo Fiók összeköttetés

• A konzol letöltésekre használt aktív konzolként való regisztrációja a Nintendo Fiókban (csak aktív internetkapcsolat esetén)

A konzol minden egyedi beállítása

• Minden naplózott információ, mint például hibajelentés-előzmények

• A microSD kártyán tárolt szoftveradatokhoz sem fog tudni hozzáférni a továbbiakban.

A microSD kártyán tárolt képernyőmentéseket a visszaállítás nem érinti, azok továbbra is hozzáférhetőek maradnak.

A következőket nem érinti a konzol gyári alaphelyzetbe való visszaállítása:

- Konzol rendszerverzióját
- A konzolon korábban tárolt felhasználói profilok Nintendo Fiókja sem törlődik

Szoftveradatok újraletöltése

A Nintendo eShop egyenlege és fiókaktivitása a Nintendo Shopping Services szolgáltatásban mentve vannak. Ha a Nintendo Fiókját összeköti egy másik felhasználói profillal, újra letöltheti a Nintendo eShopból a szoftveradatait.

Ha nem tudja újra letölteni a szoftveradatokat, ellenőrizze, hogy nincs-e másik konzol regisztrálva aktív konzolként a Nintendo Fiókjához.

 Azokat a szoftvereket, amiknek a terjesztése időközben megszűnt, elképzelhető, hogy nem fogja tudni újra letölteni.

A konzol gyári alaphelyzetre való visszaállításának menete

Nyissa meg a HOME menüben a System Settings (Rendszerbeállítások), System (Rendszer) ⇒ Formatting Options (Formázási lehetőségek) ⇒ Restore Factory Settings (Gyári alapbeállítások visszaállítása).

| Reset Keyboard                                                                                                    |
|----------------------------------------------------------------------------------------------------|
| Reset a user's keyboard-related data such as learned text predictions.                                              |
| Format microSD Card                                                                                                 |
| All data on the microSD card will be deleted, and it will be formatted so that it can be used<br>with this console. |
| Restore Factory Settings                                                                                            |
| Delete all data in the system memory.                                                                               |

Gyári alapbeállítások visszaállítása mentési adatok törlése nélkül

Amellett, hogy visszaállíthatja a konzol gyári alaphelyzetét minden adat törlésével, arra is lehetősége van, hogy úgy állítson vissza gyári alapbeállításokat, hogy a mentési adatokat mindvégig megőrzi. Ha működési probléma miatt szeretné újraformázni a konzolt, javasoljuk, előbb ezt a lehetőséget próbálja ki.

Ha a konzol gyári beállításainak mentési adatok törlése nélküli visszaállítását választja, a következő adatok maradnak meg a rendszermemóriában (ezektől eltekintve minden egyéb adat törlődik):

- Mentési adatok
- Képernyőmentések
- Személyes felhasználói információk
- Nintendo Fiók összeköttetés

 A konzol letöltésekre használt aktív konzolként való regisztrációja a Nintendo Fiókban (csak aktív internetkapcsolat esetén)

A microSD kártyán tárolt szoftveradatokhoz nem fog tudni hozzáférni a továbbiakban.

Még ha a mentési adatok megőrzésével is állítja vissza a konzol gyári alapbeállításait, a microSD kártyán tárolt szoftveradatok ebben az esetben is elvesznek.

Mivel a felhasználói információi és a Nintendo Fiók összeköttetése nem törlődnek a konzolról, a Nintendo eShopból a törölt szoftveradatokat bármikor újra letöltheti.

A microSD kártyán tárolt képernyőmentéseket a visszaállítás nem érinti, azok továbbra is hozzáférhetőek maradnak.

 Azokat a szoftvereket, amiknek a terjesztése időközben megszűnt, elképzelhető, hogy nem fogja tudni újra letölteni.

Gyári beállítások visszaállításának menete a mentési adatok elvesztése nélkül

A többi formázási lehetőségtől eltérően ezt egy speciális visszaállítási mód elérésével teheti meg.

1. Kapcsolja ki a konzolt.

2. Nyomja meg a POWER gombot, miközben nyomva tartja a hangerő-szabályozó FEL és LE gombjait. Tartsa továbbra is lenyomva a hangerő-szabályozó gombokat a visszaállítási módba való belépéshez.

Tartsa mindaddig lenyomva a hangerő-szabályozó gombokat, míg a képernyőn megjelenik a visszaállítási mód (Recovery Mode)

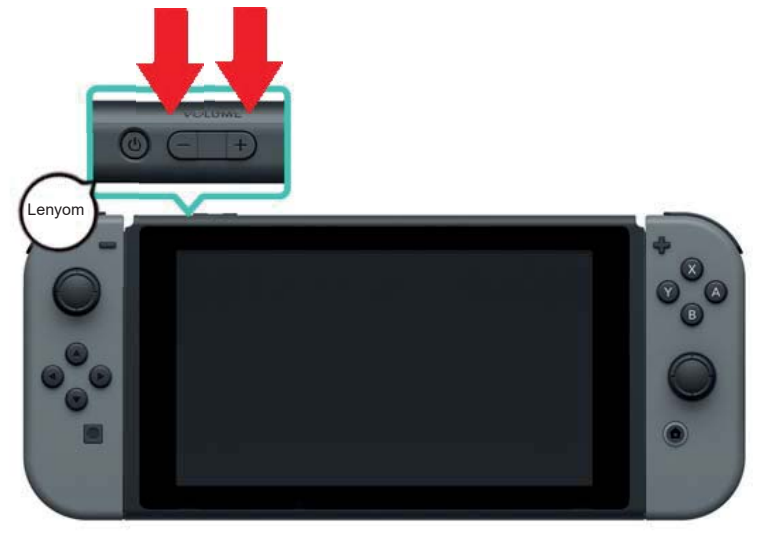

3. Válassza a "Restore Factory Settings Without Deleting Save Data" (Gyári beállítások visszaállítása a mentési adatok törlése nélkül) opciót, majd kövesse a kijelzőn megjelenő utasításokat.

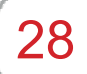

#### Nintendo Switch tartozékok

Nintendo Switch tartozékok

Az alábbiakban néhány kontrollert és tartozékot láthat, amiket a Nintendo Switch konzollal együtt használhat. Kérjük a használatukat érintő információkért lapozzon ebben a füzetben a vonatkozó oldalakra.

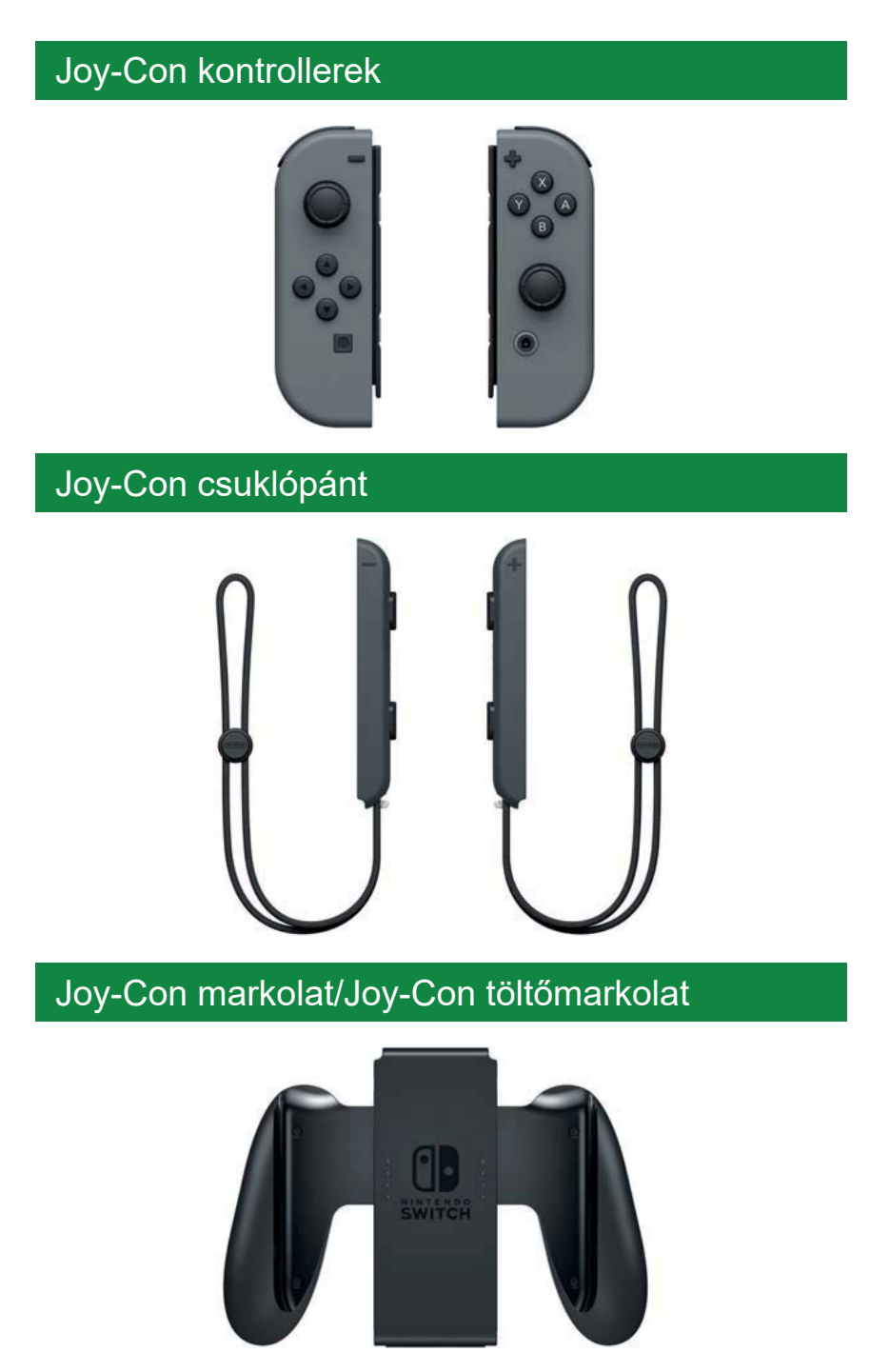

## Nintendo Switch Pro Controller

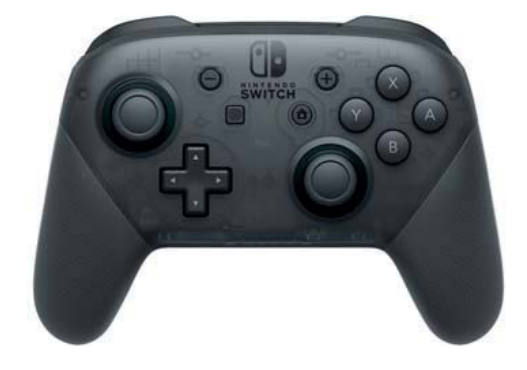